# Betriebsanleitung Deltapilot S FMB70

Hydrostatische Füllstandsmessung HART

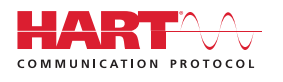

BA00332P/00/DE/20.22-00

gültig ab Software-Version:

71556888 2022-05-04

02.30.zz

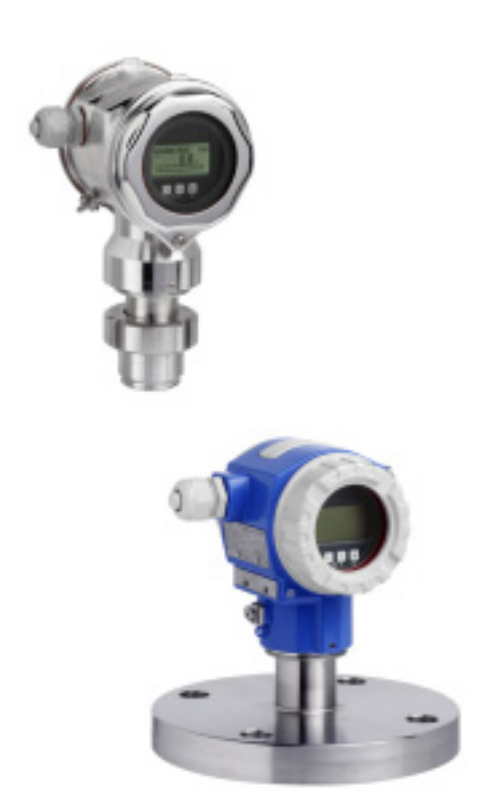

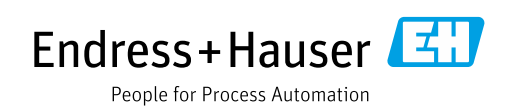

Dokument so aufbewahren, dass das Dokument bei Arbeiten am und mit dem Gerät jederzeit verfügbar ist.

Um eine Gefährdung für Personen oder die Anlage zu vermeiden: Kapitel "Grundlegende Sicherheitshinweise" sowie alle anderen, arbeitsspezifischen Sicherheitshinweise im Dokument sorgfältig lesen.

Der Hersteller behält sich vor, technische Daten ohne spezielle Ankündigung dem entwicklungstechnischen Fortschritt anzupassen. Über die Aktualität und eventuelle Erweiterungen dieser Anleitung gibt Ihre Endress+Hauser Vertriebsstelle Auskunft.

## Inhaltsverzeichnis

| 1                                             | Hinweise zum Dokument4                                                                                                    |
|-----------------------------------------------|----------------------------------------------------------------------------------------------------|
| 1.1<br>1.2<br>1.3                             | Dokumentfunktion4Verwendete Symbole4Eingetragene Marken5                                                                                                    |
| 2                                             | Grundlegende Sicherheitshinweise6                                                                                                    |
| 2.1<br>2.2<br>2.3<br>2.4<br>2.5<br>2.6<br>2.7 | Anforderungen an das Personal6Bestimmungsgemäße Verwendung6Arbeitssicherheit6Betriebssicherheit6Zulassungsrelevanter Bereich7Produktsicherheit7Funktionale Sicherheit SIL3 (optional)7 |
| 3                                             | Identifizierung8                                                                                                    |
| 3.1<br>3.2<br>3.3<br>3.4                      | Produktidentifizierung                                                                                                    |
| 4                                             | Montage10                                                                                                    |
| 4.1<br>4.2<br>4.3<br>4.4<br>4.5               | Warenannahme, Lagerung10Einbaubedingungen10Generelle Einbauhinweise10Einbau10Einbau10Einbaukontrolle16                                                                                 |
| 5                                             | Verdrahtung17                                                                                                    |
| 5.1<br>5.2<br>5.3<br>5.4<br>5.5               | Gerät anschließen17Anschluss Messeinheit19Potentialausgleich21Überspannungsschutz (optional)21Anschlusskontrolle21                                                                     |
| 6                                             | Bedienung                                                                                                    |
| 6.1<br>6.2<br>6.3                             | Vor-Ort-Anzeige (optional)                                                                                                    |
| 6.4                                           | Vor-Ort-Anzeige nicht angeschlossen                                                                                                    |
| 6.5<br>6.6<br>6.7<br>6.8<br>6.9               | HistoROM®/M-DAT (optional)30Bedienung über SFX10033Endress+Hauser Bedienprogramm33Bedienung verriegeln/entriegeln33Werkeinstellung (Reset)34                                           |
| 7                                             | Inbetriebnahme                                                                                                    |
| 7.1<br>7.2<br>7.3<br>7.4                      | Konfigurierung von Meldungen36Installations- und Funktionskontrolle36Sprache und Betriebsart wählen36Lageabgleich37                                                                    |

| 7.5<br>7.6                                                  | Füllstandmessung                                                                                                    |
|-------------------------------------------------------------|----------------------------------------------------------------------------------------------------|
| <b>8</b><br>8.1                                             | Wartung         44           Außenreinigung         44                                                                                                    |
| 9                                                           | Störungsbehebung 45                                                                                                    |
| 9.1<br>9.2<br>9.3<br>9.4<br>9.5<br>9.6<br>9.7<br>9.8<br>9.9 | Meldungen45Verhalten der Ausgänge bei Störung53Bestätigung von Meldungen55Reparatur56Reparatur von Ex-zertifizierten Geräten56Ersatzteile56Rücksendung56Entsorgung57Softwarehistorie57 |
| 10                                                          | Technische Daten 57                                                                                                    |
|                                                             | Index                                                                                                    |

### 1 Hinweise zum Dokument

### 1.1 Dokumentfunktion

Diese Anleitung liefert alle Informationen, die in den verschiedenen Phasen des Lebenszyklus des Geräts benötigt werden: Von der Produktidentifizierung, Warenannahme und Lagerung über Montage, Anschluss, Bedienungsgrundlagen und Inbetriebnahme bis hin zur Störungsbeseitigung, Wartung und Entsorgung.

### 1.2 Verwendete Symbole

### 1.2.1 Warnhinweissymbole

| Symbol                 | Bedeutung                                                                                                    |
|------------------------|----------------------------------------------------------------------------------------------------|
| GEFAHR<br>A0011189-DE  | <b>GEFAHR!</b><br>Dieser Hinweis macht auf eine gefährliche Situation aufmerksam, die, wenn sie nicht ver-<br>mieden wird, zu Tod oder schwerer Körperverletzung führen wird.              |
| A0011190-DE            | <b>WARNUNG!</b><br>Dieser Hinweis macht auf eine gefährliche Situation aufmerksam, die, wenn sie nicht ver-<br>mieden wird, zu Tod oder schwerer Körperverletzung führen kann.             |
| A0011191-DE            | <b>VORSICHT!</b><br>Dieser Hinweis macht auf eine gefährliche Situation aufmerksam, die, wenn sie nicht ver-<br>mieden wird, zu leichter oder mittelschwerer Körperverletzung führen kann. |
| HINWEIS<br>A0011192-DE | HINWEIS!<br>Dieser Hinweis enthält Informationen zu Vorgehensweisen und weiterführenden Sachver-<br>halten, die keine Körperverletzung nach sich ziehen.                                   |

### 1.2.2 Elektrische Symbole

| Symbol | Bedeutung                                                                                                    | Symbol   | Bedeutung                                                                                                    |
|--------|----------------------------------------------------------------------------------------------------|----------|----------------------------------------------------------------------------------------------------|
|        | Gleichstrom                                                                                                    | ~        | Wechselstrom                                                                                                    |
| $\sim$ | Gleich- und Wechselstrom                                                                                                  | <u> </u> | <b>Erdanschluss</b><br>Eine geerdete Klemme, die vom Gesichts-<br>punkt des Benutzers über ein Erdungssys-<br>tem geerdet ist.                                                                                                    |
|        | Schutzleiteranschluss<br>Eine Klemme, die geerdet werden muss,<br>bevor andere Anschlüsse hergestellt wer-<br>den dürfen. | Ą        | Äquipotenzialanschluss<br>Ein Anschluss, der mit dem Erdungssystem<br>der Anlage verbunden werden muss: Dies<br>kann z.B. eine Potenzialausgleichsleitung<br>oder ein sternförmiges Erdungssystem<br>sein, je nach nationaler bzw. Firmenpraxis. |

### 1.2.3 Werkzeugsymbole

| Symbol   | Bedeutung               |
|----------|-------------------------|
| A0011221 | Innensechskantschlüssel |
| A0011222 | Gabelschlüssel          |

| Symbol                                                | Bedeutung                                                                             |
|-------------------------------------------------------|---------------------------------------------------------------------------------------|
| A0011182                                              | Erlaubt<br>Kennzeichnet Abläufe, Prozesse oder Handlungen, die erlaubt sind.          |
| A0011184                                              | <b>Verboten</b><br>Kennzeichnet Abläufe, Prozesse oder Handlungen, die verboten sind. |
| L A0011193                                            | <b>Tipp</b><br>Kennzeichnet zusätzliche Informationen.                                |
| A0028658                                              | Verweis auf Dokumentation                                                             |
| A0028659                                              | Verweist auf Seite.                                                                   |
| A0028660                                              | Verweis auf Abbildung                                                                 |
| <b>1.</b> , <b>2.</b> , <b>3.</b> <sub>A0031595</sub> | Handlungsschritte                                                                     |
| L                                                     | Ergebnis einer Handlungssequenz                                                       |
| A0028673                                              | Sichtkontrolle                                                                        |

### 1.2.4 Symbole für Informationstypen

### 1.2.5 Symbole in Grafiken

| Symbol                  | Bedeutung                        |
|-------------------------|----------------------------------|
| 1, 2, 3, 4,             | Nummerierung für Hauptpositionen |
| 1. , 2. , 3<br>A0031595 | Handlungsschritte                |
| A, B, C, D,             | Ansichten                        |

### 1.2.6 Symbole am Gerät

| Symbol   | Bedeutung                                                                  |
|----------|----------------------------------------------------------------------------|
| ▲ → []]  | Sicherheitshinweis                                                         |
| A0019159 | Beachten Sie die Sicherheitshinweise in der zugehörigen Betriebsanleitung. |

### 1.3 Eingetragene Marken

KALREZ<sup>®</sup> Marke der Firma E.I. Du Pont de Nemours & Co., Wilmington, USA TRI-CLAMP<sup>®</sup> Marke der Firma Ladish & Co., Inc., Kenosha, USA HART<sup>®</sup> Eingetragene Marke der FieldComm Group, Austin, USA GORE-TEX<sup>®</sup> Marke der Firma W.L. Gore & Associates, Inc., USA

### 2 Grundlegende Sicherheitshinweise

### 2.1 Anforderungen an das Personal

Das Personal für Installation, Inbetriebnahme, Diagnose und Wartung muss folgende Bedingungen erfüllen:

- Ausgebildetes Fachpersonal: Verfügt über Qualifikation, die dieser Funktion und Tätigkeit entspricht
- Vom Anlagenbetreiber autorisiert
- Mit den nationalen Vorschriften vertraut
- Vor Arbeitsbeginn: Anweisungen in Anleitung und Zusatzdokumentation sowie Zertifikate (je nach Anwendung) lesen und verstehen
- Anweisungen und Rahmenbedingungen befolgen

Das Bedienpersonal muss folgende Bedingungen erfüllen:

- Entsprechend den Aufgabenanforderungen vom Anlagenbetreiber eingewiesen und autorisiert
- Anweisungen in dieser Anleitung befolgen

### 2.2 Bestimmungsgemäße Verwendung

Der Deltapilot S ist ein hydrostatischer Druckaufnehmer, der zur Füllstand- oder Druckmessung verwendet wird.

### 2.2.1 Fehlgebrauch

Der Hersteller haftet nicht für Schäden, die aus unsachgemäßer oder nicht bestimmungsgemäßer Verwendung entstehen.

Klärung bei Grenzfällen:

Bei speziellen Messstoffen und Medien für die Reinigung: Endress+Hauser ist bei der Abklärung der Korrosionsbeständigkeit messstoffberührender Materialien behilflich, übernimmt aber keine Gewährleistung oder Haftung.

### 2.3 Arbeitssicherheit

Bei Arbeiten am und mit dem Gerät:

- Erforderliche persönliche Schutzausrüstung gemäß nationaler Vorschriften tragen.
- Versorgungsspannung ausschalten, bevor Sie das Gerät anschließen.

### 2.4 Betriebssicherheit

Verletzungsgefahr!

- ▶ Das Gerät nur in technisch einwandfreiem und betriebssicherem Zustand betreiben.
- Der Betreiber ist für den störungsfreien Betrieb des Geräts verantwortlich.

#### Umbauten am Gerät

Eigenmächtige Umbauten am Gerät sind nicht zulässig und können zu unvorhersehbaren Gefahren führen:

▶ Wenn Umbauten trotzdem erforderlich sind: Rücksprache mit Endress+Hauser halten.

#### Reparatur

Um die Betriebssicherheit weiterhin zu gewährleisten:

- ▶ Nur wenn die Reparatur ausdrücklich erlaubt ist, diese am Gerät durchführen.
- ▶ Die nationalen Vorschriften bezüglich Reparatur eines elektrischen Geräts beachten.
- ▶ Nur Original-Ersatzteile und Zubehör von Endress+Hauser verwenden.

### 2.5 Zulassungsrelevanter Bereich

Um eine Gefährdung für Personen oder für die Anlage beim Geräteeinsatz im zulassungsrelevanten Bereich auszuschließen (z.B. Explosionsschutz, Druckgerätesicherheit):

- Anhand des Typenschildes überprüfen, ob das bestellte Gerät für den vorgesehenen Gebrauch im zulassungsrelevanten Bereich eingesetzt werden kann.
- Die Vorgaben in der separaten Zusatzdokumentation beachten, die ein fester Bestandteil dieser Anleitung ist.

### 2.6 Produktsicherheit

Dieses Messgerät ist nach dem Stand der Technik und guter Ingenieurspraxis betriebssicher gebaut und geprüft und hat das Werk in sicherheitstechnisch einwandfreiem Zustand verlassen. Es erfüllt die allgemeinen Sicherheitsanforderungen und gesetzlichen Anforderungen. Zudem ist es konform zu den EG-Richtlinien, die in der gerätespezifischen EG-Konformitätserklärung aufgelistet sind. Mit der Anbringung des CE-Zeichens bestätigt Endress+Hauser diesen Sachverhalt.

### 2.7 Funktionale Sicherheit SIL3 (optional)

Für Geräte, die in Anwendungen der funktionalen Sicherheit eingesetzt werden, muss konsequent das Handbuch zur Funktionalen Sicherheit beachtet werden.

### 3 Identifizierung

### 3.1 Produktidentifizierung

Folgende Möglichkeiten stehen zur Identifizierung des Messgeräts zur Verfügung:

- Typenschildangaben
- Bestellcode (Order code) mit Aufschlüsselung der Gerätemerkmale auf dem Lieferschein
- Seriennummer von Typenschildern in W@M Device Viewer eingeben (www.endress.com/deviceviewer) : Alle Angaben zum Messgerät werden angezeigt.

Eine Übersicht zum Umfang der mitgelieferten Technischen Dokumentation: Seriennummer von Typenschildern in W@M Device Viewer eingeben (www.endress.com/deviceviewer).

### 3.1.1 Herstelleradresse

Endress+Hauser SE+Co. KG Hauptstraße 1 79689 Maulburg, Deutschland Adresse des Fertigungswerks: Siehe Typenschild.

### 3.2 Gerätebezeichnung

### 3.2.1 Typenschild

Je nach Geräteausführung werden unterschiedliche Typenschilder verwendet.

Die Typenschilder beinhalten folgende Angaben:

- Herstellername und Gerätename
- Adresse des Zertifikatshalters und Herstellungsland
- Bestellcode und Seriennummer
- Technische Daten
- Zulassungsrelevante Angaben

Die Angaben auf dem Typenschild mit der Bestellung vergleichen.

### 3.2.2 Identifizierung des Sensortyps

Siehe Parameter "Sensormesstyp" in Betriebsanleitung BA00274P.

### 3.3 Lieferumfang

Im Lieferumfang ist enthalten:

- Hydrostatischer Druckaufnehmer Deltapilot S
- Bei Geräten mit der Option "HistoROM/M-DAT": CD-ROMs mit Endress+Hauser Bedienprogramm
- Optionales Zubehör

Mitgelieferte Dokumentation:

- Die Betriebsanleitungen BA00332P und BA00274P stehen über das Internet zur Verfügung.
  - $\rightarrow$  Siehe: www.de.endress.com  $\rightarrow$  Download.
- Kurzanleitung KA01020P
- Leporello KA00218P
- Endprüfprotokoll
- Bei Ex-Geräten zusätzliche Sicherheitshinweise
- Optional: Werkskalibrierschein, Materialprüfzeugnisse

### 3.4 CE-Zeichen, Konformitätserklärung

Die Geräte sind nach dem Stand der Technik betriebssicher gebaut und geprüft und haben das Werk in sicherheitstechnisch einwandfreiem Zustand verlassen. Die Geräte berücksichtigen die einschlägigen Normen und Vorschriften, die in der EG-Konformitätserklärung gelistet sind und erfüllen somit die gesetzlichen Anforderungen der EG-Richtlinien. Endress+Hauser bestätigt die Konformität des Gerätes durch Anbringen des CE-Zeichens.

### 4 Montage

### 4.1 Warenannahme, Lagerung

### 4.1.1 Warenannahme

- Überprüfen Sie, ob Verpackung oder Inhalt beschädigt sind.
- Überprüfen Sie die gelieferte Ware auf Vollständigkeit, und vergleichen Sie den Lieferumfang mit Ihren Bestellangaben.

### 4.1.2 Transport zur Messstelle

#### **A** WARNUNG

#### Falscher Transport

- Gehäuse und Membrane können beschädigt werden und es besteht Verletzungsgefahr!
- Messgerät in Originalverpackung oder am Prozessanschluss (mit gesichertem Transportschutz für die Membrane) zur Messstelle transportieren.
- Sicherheitshinweise, Transportbedingungen für Geräte über 18 kg (39.6 lbs) beachten.

### 4.1.3 Lagerung

Messgerät unter trockenen, sauberen Bedingungen lagern und vor Schäden durch Stöße schützen (EN 837-2).

Lagerungstemperaturbereich: Siehe Technische Information.

### 4.2 Einbaubedingungen

### 4.2.1 Einbaumaße

 $\rightarrow$  Für Abmessungen sehen Sie bitte die Technische Information Deltapilot S TI00416P, Kapitel "Konstruktiver Aufbau".

### 4.3 Generelle Einbauhinweise

• Geräte mit G 1 1/2-Gewinde:

Beim Einschrauben des Gerätes in den Tank muss die Flachdichtung auf die Dichtfläche des Prozessanschlusses gelegt werden. Um zusätzliche Verspannungen der Prozessmembrane zu vermeiden, darf das Gewinde nicht mit Hanf oder ähnlichen Materialien abgedichtet werden.

- Geräte mit NPT-Gewinde:
  - Gewinde mit Teflonband umwickeln und abdichten.
  - Gerät nur am Sechskant festschrauben. Nicht am Gehäuse drehen.
  - Gewinde beim Einschrauben nicht zu fest anziehen. Max. Anzugsdrehmoment: 20...30 Nm (14,75...22,13 lbf ft)

### 4.4 Einbau

Bedingt durch die Einbaulage des Deltapilot S kann es zu einer Nullpunktverschiebung kommen, d.h. bei leerem Behälter zeigt der Messwert nicht Null an. Diese Nullpunktverschiebung können Sie entweder direkt am Gerät über die E-Taste oder über Fernbedienung korrigieren. → 24, Kap. 6.2.2 "Funktion der Bedienelemente – Vor-Ort-Anzeige nicht angeschlossen" oder → 37, Kap. 7.4 "Lageabgleich".

- Um eine optimale Ablesbarkeit der Vor-Ort-Anzeige zu garantieren, können Sie das Gehäuse bis zu 380° drehen. → 

   15, Kap. 4.4.5 "Gehäuse drehen".
- Die Vor-Ort-Anzeige ist in 90°-Schritten drehbar.
- Für die Montage an Rohren oder Wänden bietet Endress+Hauser einen Montagebügel an.
   → 
   <sup>1</sup> 13, Kap. 4.4.3 "Wand- und Rohrmontage (optional)".

#### 4.4.1 Einbauhinweise

#### HINWEIS

#### Beschädigung des Gerätes!

Falls ein aufgeheizter Deltapilot S durch einen Reinigungsprozess (z. B. kaltes Wasser) abgekühlt wird, entsteht ein kurzzeitiges Vakuum, wodurch Feuchtigkeit über den Druckausgleich (1) in den Sensor gelangen kann.

• Gerät wie folgt montieren.

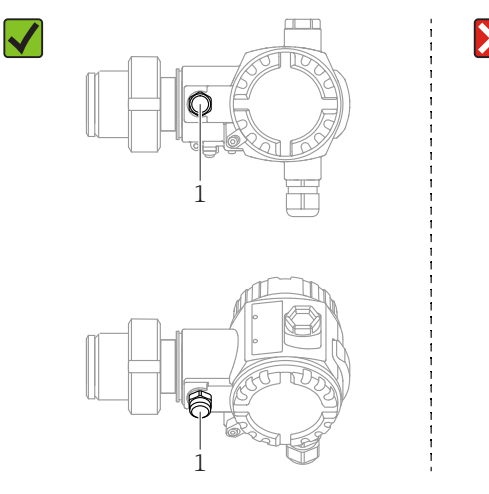

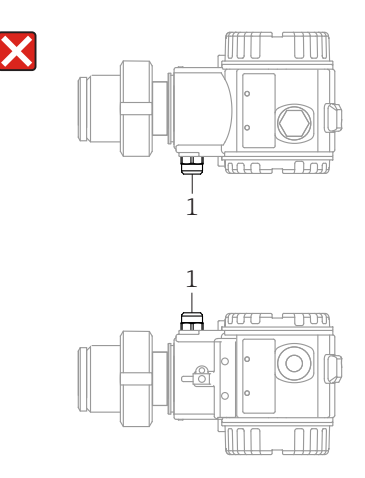

- Druckausgleich und GORE-TEX<sup>®</sup> Filter (1) frei von Verschmutzungen halten.
- Prozessmembrane nicht mit spitzen und harten Gegenständen eindrücken oder reinigen.
- Um die Anforderungen der ASME-BPE bezüglich Reinigbarkeit zu erfüllen (Part SD Cleanability) ist das Gerät folgendermaßen einzubauen:

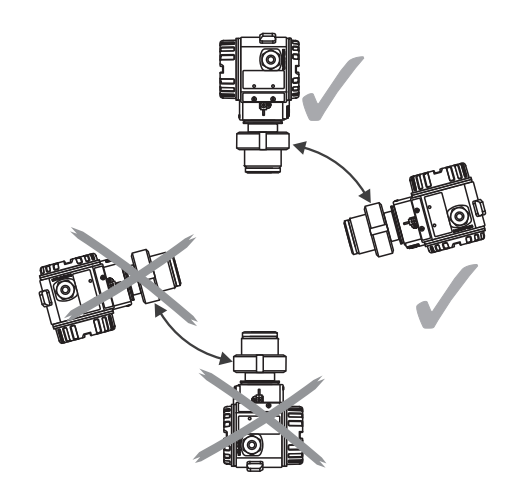

#### Füllstandmessung

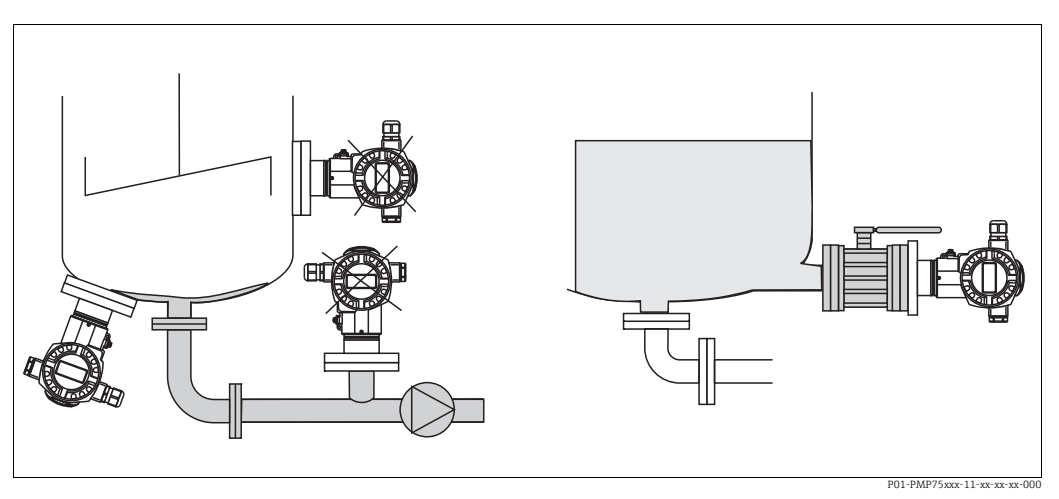

Abb. 1: Messanordnung Füllstand

- Das Gerät immer unter dem tiefsten Messpunkt installieren.
- Das Gerät nicht an folgende Positionen installieren:
  - im Füllstrom
  - im Tankauslauf
  - im Ansaugbereich einer Pumpe
  - oder an einer Stelle im Tank, auf die Druckimpulse des Rührwerks treffen können.
- Abgleich und Funktionsprüfung lassen sich leichter durchführen, wenn Sie das Gerät hinter einer Absperrarmatur montieren.
- Bei Messstoffen, die beim Erkalten aushärten können, muss der Deltapilot S ebenfalls isoliert werden.

#### Druckmessung in Gasen

• Deltapilot S mit Absperrarmatur oberhalb des Entnahmestutzens montieren, damit eventuelles Kondensat in den Prozess ablaufen kann.

#### Druckmessung in Dämpfen

- Deltapilot S mit Wassersackrohr oberhalb des Entnahmestutzens montieren.
- Wassersackrohr vor der Inbetriebnahme mit Flüssigkeit füllen.
   Das Wassersackrohr reduziert die Temperatur auf nahezu Umgebungstemperatur.

#### Druckmessung in Flüssigkeiten

• Deltapilot S mit Absperrarmatur unterhalb oder auf gleicher Höhe des Entnahmestutzens montieren.

#### 4.4.2 Dichtung bei Flanschmontage

#### HINWEIS

#### Verfälschte Messergebnisse.

Die Dichtung darf nicht auf die Prozessmembrane drücken, da dieses das Messergebnis beeinflussen könnte.

• Stellen Sie sicher, dass die Dichtung die Prozessmembrane nicht berührt.

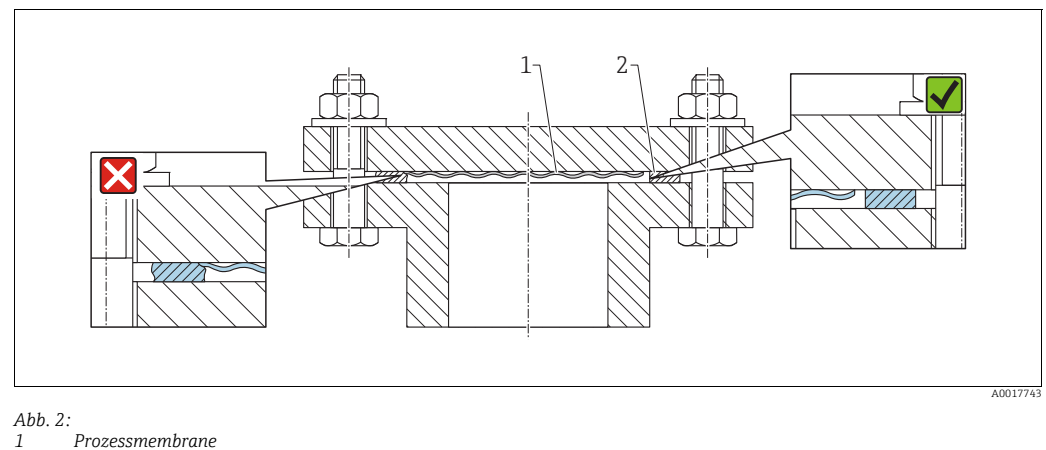

1

2 Dichtung

#### 4.4.3 Wand- und Rohrmontage (optional)

Für die Montage an Rohren oder Wänden bietet Endress+Hauser einen Montagehalter an (für Rohre von 1 ¼" bis 2" Durchmesser).

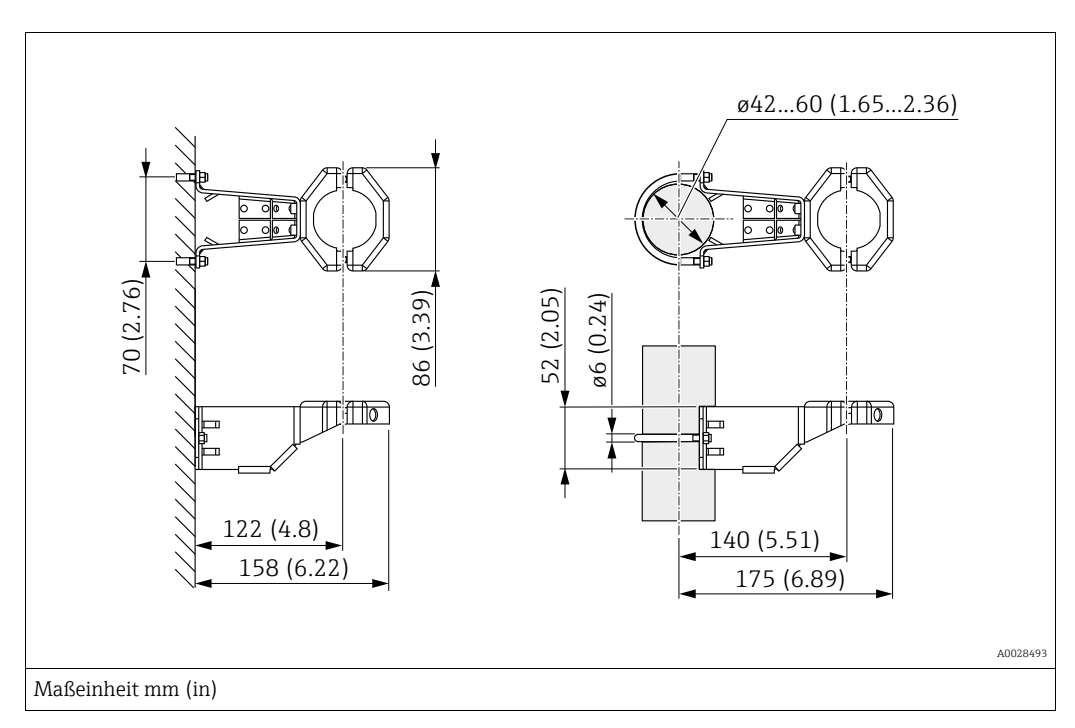

Beachten Sie bei der Montage folgendes:

- Geräte mit Kapillarleitungen: Kapillaren mit einem Biegeradius von  $\geq$  100 mm (3,94 in) montieren.
- Bei der Rohrmontage die Muttern am Halter mit einem Drehmoment von mindestens 5 Nm (3,69 lbs ft) gleichmäßig anziehen.

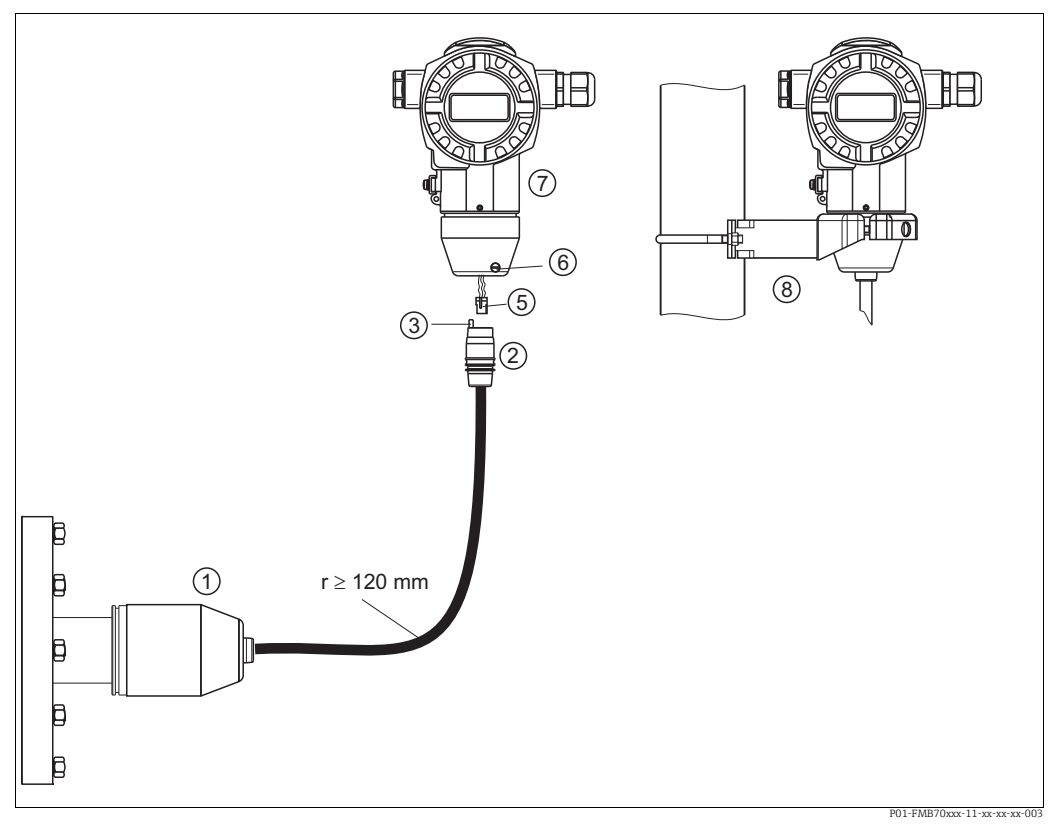

#### 4.4.4 Variante "Separatgehäuse" zusammenbauen und montieren

Abb. 3: Variante "Separatgehäuse"

- Bei der Variante "Separatgehäuse" wird der Sensor mit Prozessanschluss und Kabel montiert ausgeliefert. 1
- 2 Kabel mit Buchse
- 3 Druckausgleich
- 5 Stecker
- 6 7 Arretierungsschraube Gehäuse mit Gehäuseadapter montiert, beilegend
- 8 Montagehalter für Wand- und Rohrmontage geeignet, beiliegend

#### Zusammenbau und Montage

- Stecker (Pos. 5) in die entsprechende Buchse des Kabels (Pos. 2) stecken. 1.
- 2. Kabel in Gehäuseadapter (Pos. 7) stecken.
- Arretierungsschraube (Pos. 6) festziehen. 3.
- 4. Gehäuse mittels Montagehalter (Pos. 8) an einer Wand oder einem Rohr montieren. Bei der Rohrmontage die Muttern am Halter mit einem Drehmoment von mindestens 5 Nm (3,69 lbs ft) gleichmäßig anziehen.

Das Kabel mit einem Biegeradius (r)  $\geq$  120 mm (4,72 in) montieren.

#### 4.4.5 Gehäuse drehen

Das Gehäuse ist durch Lösen des Gewindestiftes bis zu 380° drehbar.

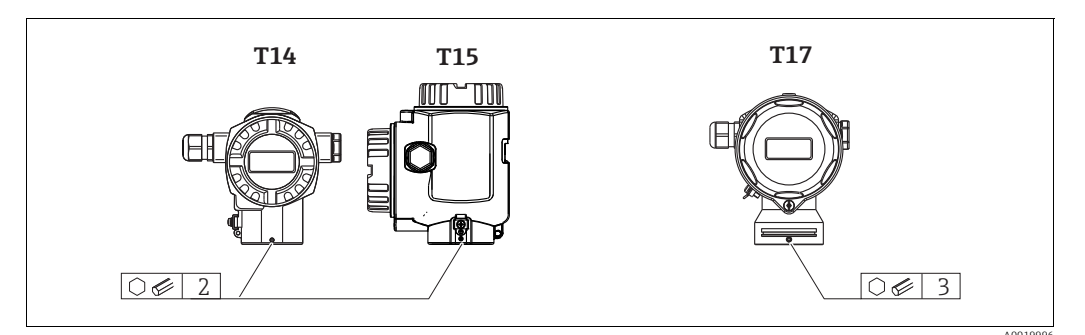

 T14- und T15-Gehäuse: Gewindestift mit einem 2 mm (0,08 in)-Innensechskant-Schlüssel lösen.

T17-Gehäuse: Gewindestift mit einem 3 mm (0,12 in)-Innensechskant-Schlüssel lösen.

- 2. Gehäuse drehen (max. bis zu 380°).
- 3. Gewindestift mit 1 Nm (0,74 lbf ft) wieder anziehen.

#### 4.4.6 Schließen der Gehäusedeckel

#### HINWEIS

#### Geräte mit EPDM-Deckeldichtung - Undichtigkeit des Transmitter!

Fette die auf mineralischer, tierischer bzw. pflanzlicher Basis basieren, führen zu einem Aufquellen der EPDM-Deckeldichtung und zur Undichtigkeit des Transmitters.

 Aufgrund der werkseitigen Gewinde-Beschichtung ist ein Einfetten des Gewindes nicht notwendig.

#### HINWEIS

#### Gehäusedeckel lässt sich nicht mehr schließen.

Zerstörte Gewinde!

Achten Sie beim Schließen der Gehäusedeckel darauf, dass die Gewinde der Deckel und Gehäuse frei von Verschmutzungen wie z.B. Sand sind. Sollte beim Schließen der Deckel ein Widerstand auftreten, dann sind die Gewinde erneut auf Verschmutzungen zu überprüfen.

#### Deckel schließen beim hygienischen Edelstahlgehäuse (T17)

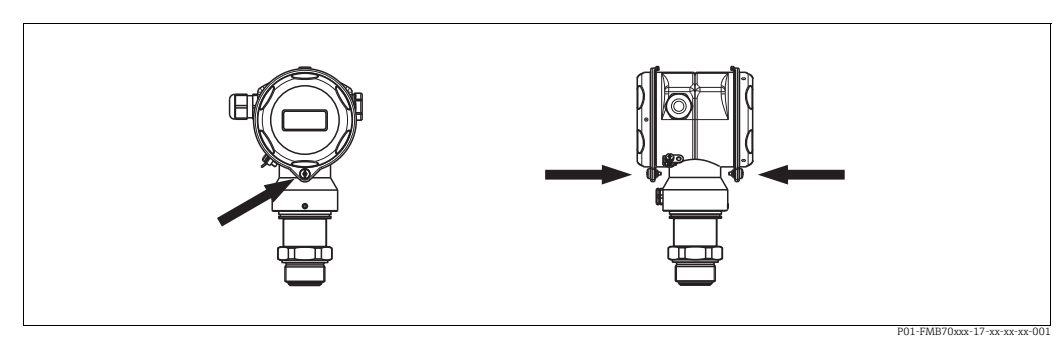

Abb. 4: Deckel schließen

Die Deckel für den Anschluss- und Elektronikraum werden nach dem Einhängen am Gehäuse jeweils mit einer Schraube verschlossen. Für einen dichten Sitz der Deckel sind diese Schrauben handfest (2 Nm (1,48 lbf ft)) auf Anschlag anzuziehen.

### 4.4.7 Montage der Profildichtung für Universal-Prozessadapter

Einzelheiten zur Montage siehe KA00096F/00/A3.

### 4.5 Einbaukontrolle

Nach dem Einbau des Gerätes folgende Kontrollen durchführen:

- Sind alle Schrauben fest angezogen?
- Sind die Gehäusedeckel zugeschraubt?

#### 5 Verdrahtung

#### 5.1 Gerät anschließen

#### **A** WARNUNG

#### Gefahr durch Stromschlag!

Bei Betriebsspannung > 35 VDC: Berührungsgefährliche Spannung an den Anschlussklemmen.

▶ In nasser Umgebung Deckel nicht unter Spannung öffnen.

#### **A** WARNUNG

#### Einschränkung der elektrischen Sicherheit durch falschen Anschluss!

- Gefahr durch Stromschlag und/oder Explosionsgefahr! Versorgungsspannung ausschalten, bevor Sie das Gerät anschließen.
- Beim Einsatz des Messgerätes im explosionsgefährdeten Bereich sind zusätzlich die entsprechenden nationalen Normen und Regeln sowie die Sicherheitshinweise oder Installation bzw. Control Drawings einzuhalten.
- Geräte mit integriertem Überspannungsschutz müssen geerdet werden.
- Schutzschaltungen gegen Verpolung, HF-Einflüsse und Überspannungsspitzen sind eingebaut.
- Die Versorgungsspannung muss mit der auf dem Typenschild angegebenen Spannungsversorgung übereinstimmen. ( $\rightarrow \ge 8$ , Kap. 3.2.1.)
- Versorgungsspannung ausschalten, bevor Sie das Gerät anschließen.
- Gehäusedeckel des Klemmenraumes entfernen.
- Kabel durch die Verschraubung einführen. Verwenden Sie vorzugsweise verdrilltes, abgeschirmtes Zweiaderkabel. Kabelverschraubungen bzw. die Kabeleinführungen schließen, so dass sie dicht sind. Gehäuseeinführung kontern. Geeignetes Werkzeug mit Schlüsselweite SW24/25 (8 Nm (5,9 lbf ft) für Kabelverschraubung M20 verwenden.
- Gerät gemäß folgender Abbildung anschließen.
- Gehäusedeckel zuschrauben.
- Versorgungsspannung einschalten.

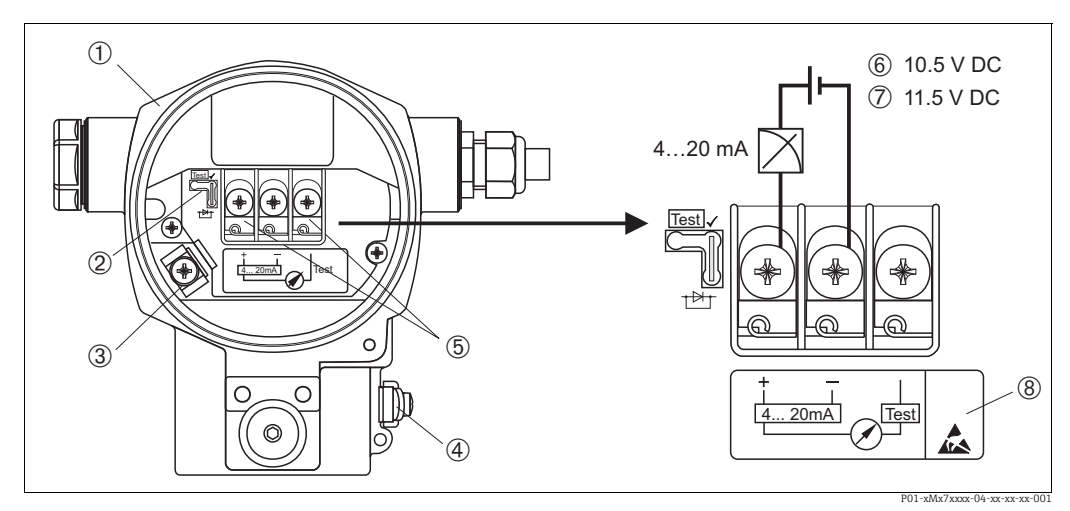

Abb. 5:

Elektrischer Anschluss 4...20 mA HART

 $\rightarrow$  Beachten Sie auch Kap. 5.2.1 "Versorgungsspannung",  $\rightarrow \square 19$ .

- Gehäuse 2
  - Steckbrücke für 4...20 mA-Testsignal. → 🖹 19, Kap. 5.2.1, Abschnitt "4...20 mA-Testsignal abgreifen".
- 3 Interne Erdungsklemme
- 4 5 Externe Erdungsklemme
- 4...20 mA-Testsignal zwischen Plus- und Test-Klemme
- Minimale Versorgungsspannung = 10,5 V DC, Steckbrücke ist gemäß Abbildung gesteckt. Minimale Versorgungsspannung = 11,5 V DC, Steckbrücke ist in Position "Test" gesteckt. 6 7
- 8
- Geräte mit integriertem Überspannungsschutz sind an dieser Stelle mit OVP (Overvoltage protection) aekennzeichnet

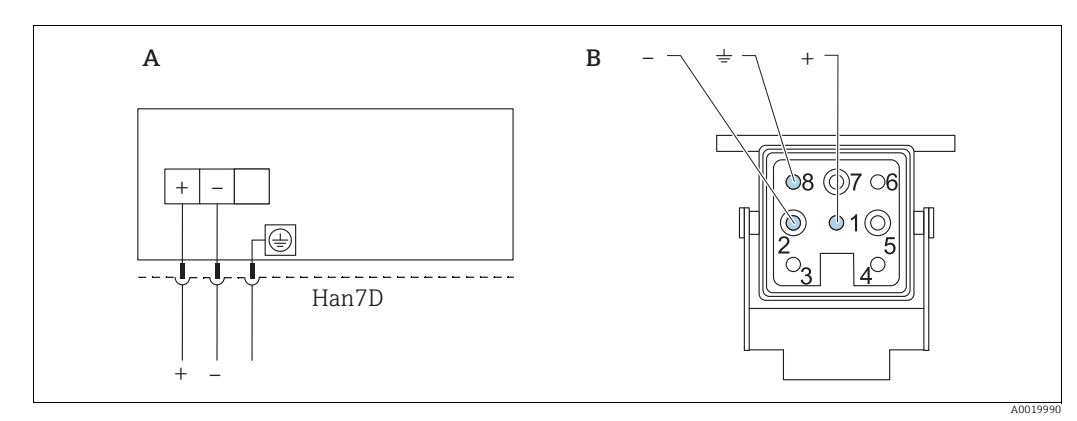

#### Anschluss Geräte mit Harting-Stecker Han7D 5.1.1

Abb. 6:

- Elektrischer Anschluss für Geräte mit Harting-Stecker Han7D Sicht auf die Steckverbindung am Gerät Α
- В

braun

grün/gelb blau )

#### 5.1.2 Anschluss Geräte mit M12-Stecker

| PIN-Belegung beim Stecker M12 | PIN | Bedeutung    |
|-------------------------------|-----|--------------|
|                               | 1   | Signal +     |
|                               | 2   | nicht belegt |
|                               | 3   | Signal –     |
|                               | 4   | Erde         |
|                               |     |              |
| A0011175                      |     |              |

#### Anschluss der Kabelversion 5.1.3

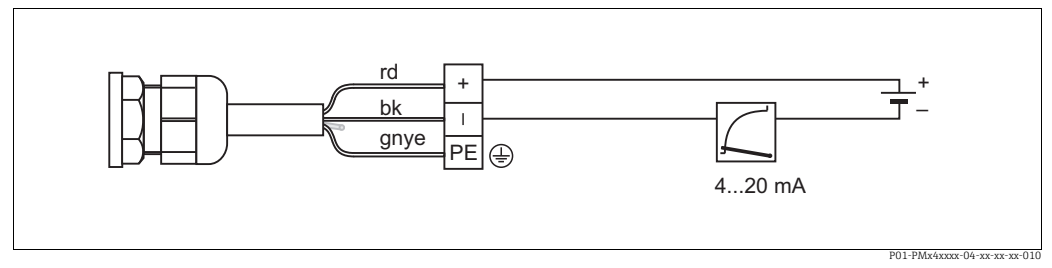

Abb. 7: rd = rot, bk = schwarz, gnye = grün-gelb

### 5.2 Anschluss Messeinheit

### 5.2.1 Versorgungsspannung

#### **A** WARNUNG

#### Versorgungsspannung möglicherweise angeschlossen!

Gefahr durch Stromschlag und/oder Explosionsgefahr!

- Beim Einsatz des Messgerätes im explosionsgefährdeten Bereich sind zusätzlich die entsprechenden nationalen Normen und Regeln sowie die Sicherheitshinweise oder Installation bzw. Control Drawings einzuhalten.
- Alle für den Explosionsschutz relevanten Daten finden Sie in separaten Ex-Dokumentationen, die Sie ebenfalls anfordern können. Die Ex-Dokumentation liegt bei allen Ex-Geräten standardmäßig bei.

| Elektronikvariante                             | Steckbrücke für 420 mA-Testsig-<br>nal in Position "Test"<br>(Auslieferungszustand) | Steckbrücke für 420 mA-Testsig-<br>nal in Position "Nicht-Test" |
|------------------------------------------------|-------------------------------------------------------------------------------------|-----------------------------------------------------------------|
| 420 mA HART, Variante für<br>Ex-freien Bereich | 11,545 V DC                                                                         | 10,545 V DC                                                     |

#### 4...20 mA-Testsignal abgreifen

Ohne Unterbrechung der Messung können Sie ein 4...20 mA-Testsignal über die Plus- und Test-Klemme abgreifen. Durch einfaches Umstecken der Steckbrücke können Sie die minimale Versorgungsspannung des Messgerätes reduzieren. Somit ist auch ein Betrieb mit schwächeren Spannungsquellen möglich. Um den Messfehler unter 0,1 % zu halten, sollte das Strommessgerät einen Innenwiderstand von < 0.7  $\Omega$  aufweisen. Beachten Sie die Position der Steckbrücke gemäß folgender Tabelle.

| Position Steckbrücke für Testsignal | Beschreibung                                                                                                    |
|-------------------------------------|----------------------------------------------------------------------------------------------------|
| Test                                | <ul> <li>420 mA-Testsignal über Plus- und Test-Klemme abgreifen:<br/>möglich. (Der Ausgangsstrom kann somit über die Diode unter-<br/>brechungsfrei gemessen werden.)</li> <li>Auslieferungszustand</li> <li>minimale Versorgungsspannung: 11,5 V DC</li> </ul> |
|                                     | <ul> <li>420 mA-Testsignal über Plus- und Test-Klemme abgreifen:<br/>nicht möglich.</li> <li>minimale Versorgungsspannung: 10,5 V DC</li> </ul>                                                                                                    |

### 5.2.2 Klemmen

- Versorgungsspannung und interne Erdungsklemme: 0,5...2,5 mm<sup>2</sup> (20...14 AWG)
- Externe Erdungsklemme: 0,5...4 mm<sup>2</sup> (20...12 AWG)

### 5.2.3 Kabelspezifikation

- Endress+Hauser empfiehlt, verdrilltes, abgeschirmtes Zweiaderkabel zu verwenden.
- Kabelaußendurchmesser: 5...9 mm (0,2...0,35 in)

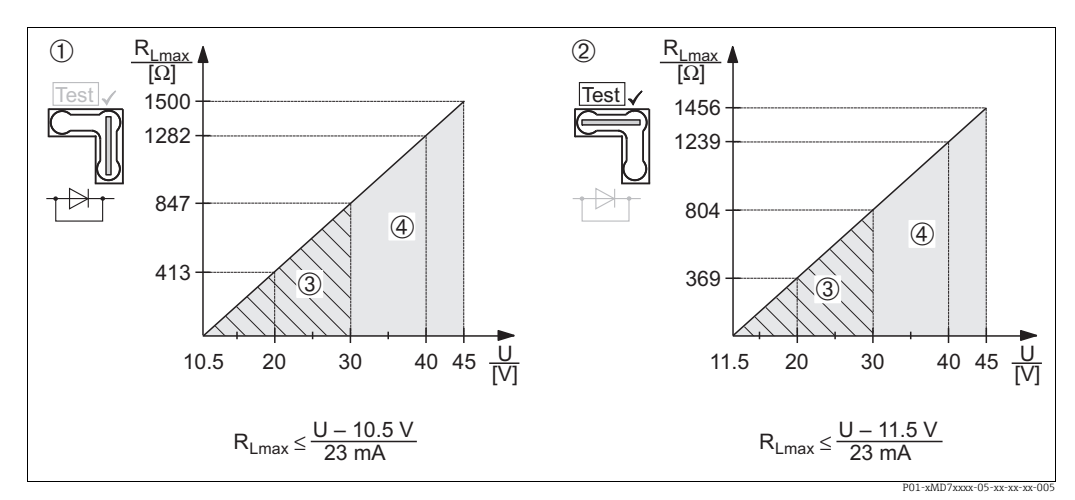

#### 5.2.4 Bürde

Abb. 8: Bürdendiagramm, Position der Steckbrücke und Zündschutzart beachten. (→ ≧19, Kap. 5.2.1, Abschnitt "4...20 mA-Testsignal abgreifen".)

- 1 Steckbrücke für 4...20 mA-Testsignal in Position "Nicht-Test" gesteckt
- 2 Steckbrücke für 4...20 mA-Testsignal in Position "Test" gesteckt
- 3 Spannungsversorgung 10,5 (11,5)...30 V DC für Ex ia, 1/2 D, 1 GD, 1/2 GD, FM IS und CSA IS, IEC Ex ia, NEPSI Ex ia
- 4 Spannungsversorgung 10,5 (11,5)...45 V DC für Geräte für den Ex-freien Bereich, 1/3 D, Ex nA, FM DIP, FM NI
- R<sub>Lmax</sub> Maximaler Bürdenwiderstand

### i

Bei Bedienung über ein Handbediengerät oder über einen PC mit Bedienprogramm ist ein minimaler Kommunikationswiderstand von 250  $\Omega$  zu berücksichtigen.

### 5.2.5 Abschirmung/Potentialausgleich

- Optimale Abschirmung gegen Störeinflüsse erzielen Sie, wenn die Abschirmung auf beiden Seiten (im Schaltschrank und am Gerät) angeschlossen ist. Falls Sie in der Anlage mit Potentialausgleichsströmen rechnen müssen, Abschirmung nur einseitig erden, vorzugsweise am Transmitter (z. B. Möglichkeit von Wasserstoffdiffusion).
- Bei Einsatz im explosionsgefährdeten Bereich sind die einschlägigen Vorschriften zu beachten.

Allen Ex-Geräten liegt standardmäßig eine separate Ex-Dokumentation mit zusätzlichen technischen Daten und Hinweisen bei.

### 5.2.6 Anschluss Field Xpert SFX100

Kompaktes, flexibles und robustes Industrie-Handbediengerät für die Fernparametrierung und Messwertabfrage über den HART-Stromausgang (4-20 mA). Für Einzelheiten: Betriebsanleitung BA00060S/04/DE.

### 5.2.7 Anschluss Commubox FXA195

Die Commubox FXA195 verbindet eigensichere Transmitter mit HART-Protokoll mit der USB-Schnittstelle eines Computers. Damit wird die Fernbedienung der Messumformer mit Hilfe des Endress+Hauser Bedienprogrammes FieldCare ermöglicht. Die Spannungsversorgung der Commubox erfolgt über die USB-Schnittstelle. Die Commubox ist auch zum Anschluss an eigensichere Stromkreise geeignet.  $\rightarrow$  Für weitere Informationen siehe Technische Information TI00404F.

U Versorgungsspannung

### 5.2.8 Anschluss Commubox FXA291/ToF Adapter FXA291 zur Bedienung über FieldCare

#### Commubox FXA291 anschließen

Die Commubox FXA291 verbindet Endress+Hauser Feldgeräte mit CDI-Schnittstelle (= Endress+Hauser Common Data Interface) und der USB-Schnittstelle eines Computers oder Laptops. Für Einzelheiten siehe TI00405C/07/de.

Für die folgenden Endress+Hauser Geräte benötigen Sie außerdem das Zubehörteil "ToF Adapter FXA291":

- Cerabar S PMC71, PMP7x
- Deltabar S PMD7x, FMD7x
- Deltapilot S FMB70

#### ToF Adapter FXA291 anschließen

Der ToF Adapter FXA291 verbindet die Commubox FXA291 über die USB-Schnittstelle eines Computers oder Laptops, mit den folgenden Endress+Hauser Geräten:

- Cerabar S PMC71, PMP7x
- Deltabar S PMD7x, FMD7x
- Deltapilot S FMB70

Für Einzelheiten siehe KA00271F/00/a2.

### 5.3 Potentialausgleich

Ex-Anwendungen: Alle Geräte an den örtlichen Potentialausgleich anschließen. Beachten Sie die einschlägigen Vorschriften.

### 5.4 Überspannungsschutz (optional)

#### HINWEIS

#### Gerät kann zerstört werden!

Geräte mit integriertem Überspannungsschutz müssen geerdet werden.

Geräte mit der Option "M" im Merkmal 100 "Zusatzausstattung 1" bzw. Merkmal 110 "Zusatzausstattung 2" im Bestellcode sind mit einem Überspannungsschutz ausgestattet ( $\rightarrow$  siehe auch Technische Information TIO0416P "Bestellinformation").

- Überspannungsschutz:
  - Nennansprechgleichspannung: 600 V
  - Nennableitstoßstrom: 10 kA
- Stoßstromprüfung î = 20 kA nach DIN EN 60079-14: 8/20 μs erfüllt
- Ableiterwechselstromprüfung I = 10 A erfüllt

### 5.5 Anschlusskontrolle

Nach der elektrischen Installation des Gerätes folgende Kontrollen durchführen:

- Stimmt die Versorgungsspannung mit der Angabe auf dem Typenschild überein?
- Ist das Gerät gemäß Kapitel 5.1 angeschlossen?
- Sind alle Schrauben fest angezogen?
- Sind die Gehäusedeckel zugeschraubt?

Sobald Spannung am Gerät anliegt, leuchtet die grüne LED auf dem Elektronikeinsatz für wenige Sekunden bzw. leuchtet die angeschlossene Vor-Ort-Anzeige.

### 6 Bedienung

Das Merkmal 20 "Ausgang; Bedienung" im Bestellcode gibt Ihnen die Information, welche Bedienmöglichkeiten Ihnen zur Verfügung stehen.

### 6.1 Vor-Ort-Anzeige (optional)

Als Anzeige und Bedienung dient eine 4-zeilige Flüssigkristall-Anzeige (LCD). Die Vor-Ort-Anzeige zeigt Messwerte, Dialogtexte sowie Stör- und Hinweismeldungen an.

Das Display des Gerätes kann in 90 ° Schritten gedreht werden.

Je nach Einbaulage des Gerätes sind somit die Bedienung des Gerätes und das Ablesen der Messwerte problemlos möglich.

Funktionen:

- 8-stellige Messwertanzeige inkl. Vorzeichen und Dezimalpunkt, Anzeige der Einheiten, Bargraph für Stromanzeige
- einfache und komplette Menüführung durch Einteilung der Parameter in mehrere Ebenen und Gruppen
- zur einfachen Navigation ist jeder Parameter mit einer 3-stelligen Identifikationsnummer gekennzeichnet
- Möglichkeit, die Anzeige gemäß individuellen Anforderungen und Wünschen zu konfigurieren wie z.B. Sprache, alternierende Anzeige, Anzeige anderer Messwerte wie z.B. Sensortemperatur, Kontrasteinstellung
- umfangreiche Diagnosefunktionen (Stör- und Warnmeldung, Schleppzeiger usw.)
- schnelle und sichere Inbetriebnahme mittels Quick Setup-Menüs

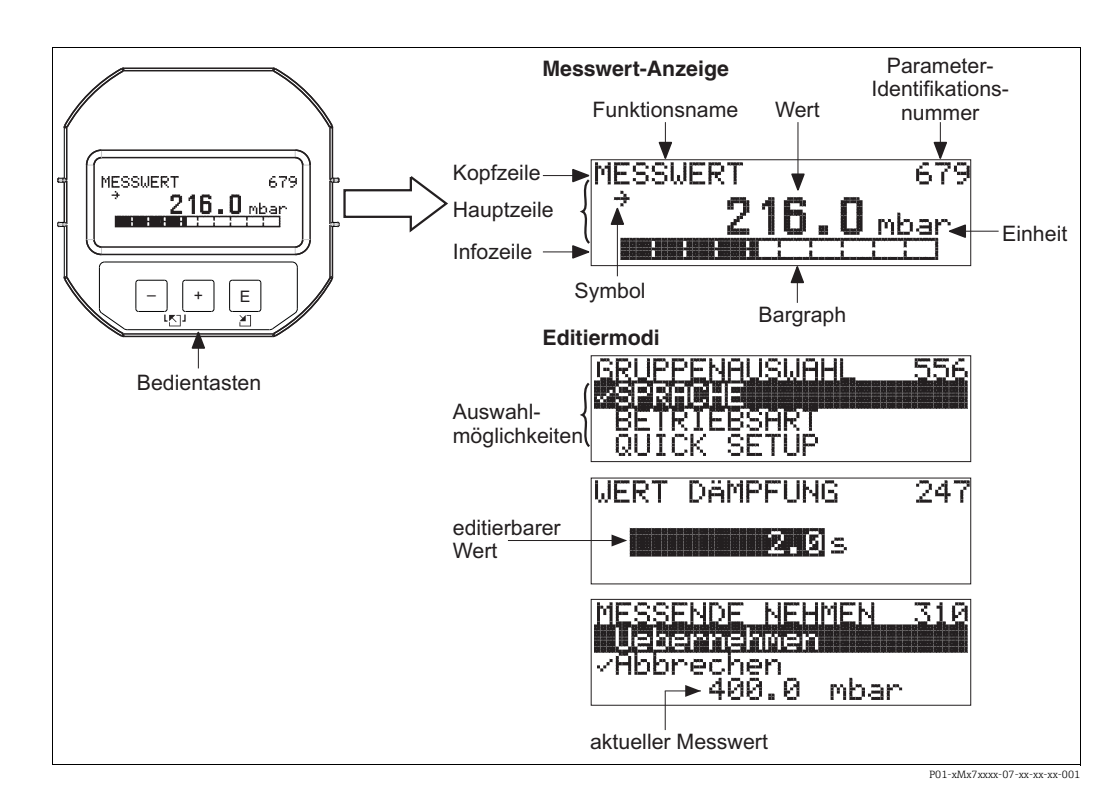

Die folgende Tabelle stellt die möglichen Symbole der Vor-Ort-Anzeige dar. Es können vier Symbole gleichzeitig auftreten.

| Symbol | Bedeutung                                                                                                    |
|--------|----------------------------------------------------------------------------------------------------|
| Ļ      | Alarm-Symbol<br>– Symbol blinkt: Warnung, Gerät misst weiter.<br>– Symbol leuchtet permanent: Fehler, Gerät misst nicht weiter. |
|        | Hinweis: Das Alarm-Symbol überlagert ggf. das Tendenz-Symbol.                                                                   |
| Ľ.     | <b>Lock-Symbol</b><br>Die Bedienung des Gerätes ist verriegelt. Gerät entriegeln, $\rightarrow \triangleq 33$ .                 |
| \$     | Kommunikations-Symbol<br>Datenübertragung über Kommunikation                                                                    |
| .71    | <b>Tendenz-Symbol (aufsteigend)</b><br>Der Messwert steigt.                                                                     |
| 24     | <b>Tendenz-Symbol (fallend)</b><br>Der Messwert fällt ab.                                                                       |
| ÷      | <b>Tendenz-Symbol (gleichbleibend)</b><br>Der Messwert ist über die letzten Minuten konstant geblieben.                         |

#### 6.2 **Bedienelemente**

#### 6.2.1 Lage der Bedienelemente

Die Bedientasten befinden sich beim Aluminiumgehäuse (T14/T15) entweder außen am Gerät unterhalb der Schutzkappe oder innen auf dem Elektronikeinsatz. Beim hygienischen Edelstahlgehäuse (T17) sind die Bedientasten immer innen auf dem Elektronikeinsatz. Zusätzlich befinden sich Bedientasten auf der optionalen Vor-Ort-Anzeige.

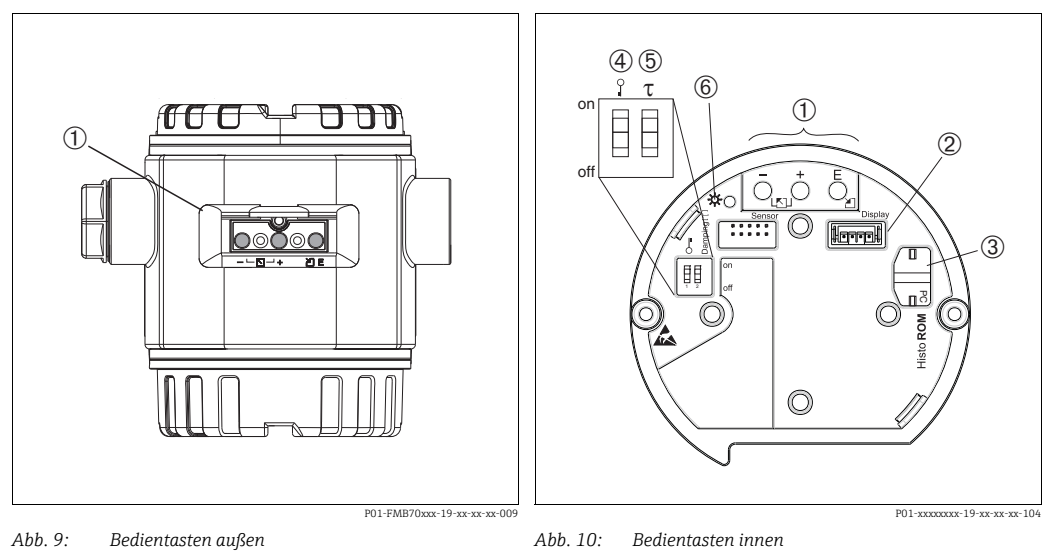

1

2

4

1 Bedientasten außen am Gerät unterhalb der Schutzklappe Bedientasten

- Steckplatz für optionale Anzeige 3
  - Steckplatz für optionales HistoROM®/M-DAT
  - DIP-Schalter, um messwertrelevante Parameter zu verriegeln/entriegeln
- 5 DIP-Schalter für Dämpfung ein/aus
- Grüne LED zur Anzeige bei Werteübernahme 6

### 6.2.2 Funktion der Bedienelemente – Vor-Ort-Anzeige nicht angeschlossen

Damit die entprechende Funktion durchgeführt wird, ist die Taste bzw. die Tastenkombination für mindestens 3 Sekunden zu drücken. Für einen Reset ist die Tastenkombination mindestens 6 Sekunden zu drücken.

| Taste(n)                                                                           | Bedeutung                                                                                                    |  |  |
|------------------------------------------------------------------------------------|----------------------------------------------------------------------------------------------------|--|--|
| Ō                                                                                  | Messanfang übernehmen. Referenzdruck liegt am Gerät an.<br>→ Für eine ausführliche Beschreibung → 🖹 25, Kap. 6.3.1, "Betriebsart Füllstand"<br>oder Kap. 6.3.2., "Betriebsart Druck".                                 |  |  |
| Ċ                                                                                  | Messende übernehmen. Referenzdruck liegt am Gerät an.<br>→ Für eine ausführliche Beschreibung → 🖹 25, Kap. 6.3.1, "Betriebsart Füllstand"<br>oder Kap. 6.3.2., "Betriebsart Druck".                                   |  |  |
| Ĕ                                                                                  | Lageabgleich                                                                                                    |  |  |
| $\stackrel{+}{\bigcirc}$ und $\stackrel{-}{\bigcirc}$ und $\stackrel{E}{\bigcirc}$ | Reset aller Parameter. Der Reset über Tasten entspricht dem Software-Resetcode 7864.                                                                                                    |  |  |
| <sup>+</sup> und <sup>E</sup>                                                      | Konfigurationsdaten vom optionalen HistoROM <sup>®</sup> /M-DAT-Modul in das Gerät kopie-<br>ren.                                                                                                    |  |  |
| o und b                                                                            | Konfigurationsdaten vom Gerät in das optionale HistoROM <sup>®</sup> /M-DAT-Modul kopie-<br>ren.                                                                                                    |  |  |
| 0 0 0 0 0 0 0 0 0 0 0 0 0 0 0 0 0 0 0                                              | <ul> <li>DIP-Schalter 1: Um messwert-relevante Parameter zu verriegeln/entriegeln.<br/>Werkeinstellung: off (entriegelt)</li> <li>DIP-Schalter 2: Dämpfung ein/aus,<br/>Werkeinstellung: on (Dämpfung ein)</li> </ul> |  |  |

### 6.2.3 Funktion der Bedienelemente – Vor-Ort-Anzeige angeschlossen

| Taste(n) | Bedeutung                                                                                                    |  |  |
|----------|----------------------------------------------------------------------------------------------------|--|--|
| +        | <ul> <li>Navigation in der Auswahlliste nach oben</li> <li>Editieren der Zahlenwerte oder Zeichen innerhalb einer Funktion</li> </ul>                                                                                                    |  |  |
| -        | <ul> <li>Navigation in der Auswahlliste nach unten</li> <li>Editieren der Zahlenwerte oder Zeichen innerhalb einer Funktion</li> </ul>                                                                                                    |  |  |
| E        | <ul> <li>Eingabe bestätigen</li> <li>Sprung zum nächsten Menüpunkt</li> </ul>                                                                                                    |  |  |
| + und E  | Kontrasteinstellung des Vor-Ort-Displays: stärker                                                                                                    |  |  |
| — und E  | Kontrasteinstellung des Vor-Ort-Displays: schwächer                                                                                                    |  |  |
| + und -  | <ul> <li>ESC-Funktionen:</li> <li>Editiermodus verlassen, ohne den geänderten Wert abzuspeichern</li> <li>Sie befinden sich im Menü innerhalb einer Funktionsgruppe: Beim ersten gleichzeitigen Drücken der Tasten springen Sie einen Parameter innerhalb der Funktionsgruppe zurück. Bei jedem weiteren gleichzeitigen Drücken der Tasten springen Sie eine Ebene im Menü nach oben.</li> <li>Sie befinden sich im Menü auf einer Auswahlebene: Mit jedem gleichzeitigen Drücken der Tasten springen Sie eine Ebene im Menü nach oben.</li> <li>Hinweis: Für die Begriffe Funktionsgruppe, Ebene, Auswahlebene → 28, Kap. 6.4.1.</li> </ul> |  |  |

### 6.3 Vor-Ort-Bedienung – Vor-Ort-Anzeige nicht angeschlossen

Für die Bedienung des Gerätes mit einem HistoROM<sup>®</sup>/M-DAT-Modul  $\rightarrow \square$  30, Kap. 6.5.

### 6.3.1 Betriebsart Füllstand

Wenn keine Vor-Ort-Anzeige angeschlossen ist, sind über die drei Tasten auf dem Elektronikeinsatz oder außen am Gerät folgende Funktionen möglich:

- Lageabgleich (Nullpunkt-Korrektur)
- Unteren und oberen Druckwert dem unteren bzw. oberen Füllstandswert zuweisen
- Geräte-Reset,  $\rightarrow \stackrel{\text{$\cong$}}{=} 24$ , Kap. 6.2.2 "Funktion der Bedienelemente", Tabelle.
- Die "-"- und ⊕-Tasten haben nur in den folgenden Fällen eine Funktion:
   FÜLLSTANDSWAHL "Füllstd. Easy Druck", ABGLEICHMODUS "Nass"
  - FÜLLSTANDSWAHL "Füllstand Standard", FÜLLSTANDSTYP "Linear", ABGLEICHMODUS "Nass"
- Bei anderen Einstellungen haben die Tasten keine Funktion.

Werksmäßig sind folgende Parameter auf folgende Werte gesetzt:

- FÜLLSTANDSWAHL: Füllstd. Easy Druck
- ABGLEICHMODUS: Nass
- AUSGABEEINHEIT bzw. MESSGR. LINEAR: %
- ABGLEICH LEER: 0.0
- ABGLEICH VOLL: 100.0.
- MESSANFG SETZEN: 0.0 (entspricht 4 mA-Wert)
- MESSENDE SETZEN: 100.0 (entspricht 20 mA-Wert)

Diese Parameter können nur über Vor-Ort-Anzeige oder Fernbedienung wie z.B. FieldCare geändert werden.

- Die Bedienung muss entriegelt sein. → 🖹 33, Kap. 6.8 "Bedienung verriegeln/entriegeln".
- Der anliegende Druck muss innerhalb der Nenndruckgrenzen des Sensors liegen. Siehe Angaben auf dem Typenschild.
- → 
   <sup>1</sup> 39, Kap. 7.5 "Füllstandmessung". Für Parameterbeschreibungen siehe Betriebsanleitung BA00274P.
- FÜLLSTANDSWAHL, ABGLEICHMODUS, FÜLLSTANDSTYP, ABGLEICH LEER, ABGLEICH VOLL, MESSANFG SETZEN und MESSENDE SETZEN sind Parameternamen, die für die Vor-Ort-Anzeige oder Fernbedienung wie z.B. FieldCare verwendet werden.

#### **A** WARNUNG

#### Wechsel der Betriebsart kann sich auf die Abgleichdaten auswirken!

Dieser Umstand kann einen Produktüberlauf zur Folge haben.

• Abgleichdaten überprüfen, wenn die Betriebsart gewechselt wird.

| Lageabgleich durchführen <sup>1)</sup>                             |                                                                                                    | Unteren Druckwert einstellen.                                                                                                    |                                                                                                    | Oberen Druckwert einstellen.                                                                                                    |                                                                                                    |  |
|--------------------------------------------------------------------|----------------------------------------------------------------------------------------------------|----------------------------------------------------------------------------------------------------|----------------------------------------------------------------------------------------------------|----------------------------------------------------------------------------------------------------|----------------------------------------------------------------------------------------------------|--|
| Druck liegt am Gerät an.                                           |                                                                                                    | Gewünschter Druck für unteren<br>Druckwert (DRUCK LEER <sup>2)</sup> ) liegt<br>am Gerät an.                                                                                                    |                                                                                                    | Gewünschter Druck für oberen<br>Druckwert (DRUCK VOLL <sup>1</sup> ) liegt<br>am Gerät an.                                                                                                    |                                                                                                    |  |
|                                                                    | $\downarrow$                                                                                                    |                                                                                                    | $\downarrow$                                                                                                    |                                                                                                    | $\downarrow$                                                                                                    |  |
| ⑤-Taste für mindestens 3 s drü-<br>cken.                           |                                                                                                    | ⊡-Taste für mindestens 3 s drü-<br>cken.                                                                                                    |                                                                                                    | ∃-Taste für mindestens 3 s drü-<br>cken.                                                                                                    |                                                                                                    |  |
|                                                                    | $\downarrow$                                                                                                    |                                                                                                    | Ļ                                                                                                    | $\downarrow$                                                                                                    |                                                                                                    |  |
| Leuchtet LED auf dem Elektronik-<br>einsatz kurz auf?              |                                                                                                    | Leuchtet LED auf dem Elektronik-<br>einsatz kurz auf?                                                                                                    |                                                                                                    | Leuchtet LED auf dem Elektronik-<br>einsatz kurz auf?                                                                                                    |                                                                                                    |  |
| ја                                                                 | nein                                                                                                    | ja                                                                                                    | nein                                                                                                    | ja                                                                                                    | nein                                                                                                    |  |
| $\downarrow$                                                       | $\downarrow$                                                                                                    | $\downarrow$                                                                                                    | $\downarrow$                                                                                                    | $\downarrow$                                                                                                    | $\downarrow$                                                                                                    |  |
| Anliegender<br>Druck für<br>Lageabgleich<br>wurde über-<br>nommen. | Anliegender<br>Druck für Lage-<br>abgleich wurde<br>nicht übernom-<br>men. Beachten<br>Sie die Eingabe-<br>grenzen. | Anliegender<br>Druck wurde als<br>unterer Druck-<br>wert (DRUCK<br>LEER <sup>1</sup> ) abge-<br>speichert und<br>dem unteren<br>Füllstandswert<br>(ABGLEICH<br>LEER <sup>1</sup> ) zuge-<br>wiesen. | Anliegender<br>Druck wurde<br>nicht als unte-<br>rer Druckwert<br>abgespeichert.<br>Beachten Sie die<br>Eingabegren-<br>zen. | Anliegender<br>Druck wurde als<br>oberer Druck-<br>wert (DRUCK<br>VOLL <sup>1</sup> ) abge-<br>speichert und<br>dem oberen<br>Füllstandswert<br>(ABGLEICH<br>VOLL <sup>1</sup> ) zuge-<br>wiesen. | Anliegender<br>Druck wurde<br>nicht als oberer<br>Druckwert abge-<br>speichert.<br>Beachten Sie die<br>Eingabegren-<br>zen. |  |

1) Warnung auf  $\rightarrow \triangleq$  36, Kap. 7 "Inbetriebnahme" beachten.

2) Parametername, der für die Vor-Ort-Anzeige oder Fernbedienung wie z.B. FieldCare verwendet wird.

### 6.3.2 Betriebsart Druck

Wenn keine Vor-Ort-Anzeige angeschlossen ist, sind über die drei Tasten auf dem Elektronikeinsatz oder außen am Gerät folgende Funktionen möglich:

- Lageabgleich (Nullpunkt-Korrektur)
- Messanfang und Messende einstellen
- Geräte-Reset,  $\rightarrow$   $\supseteq$  24, Kap. 6.2.2 "Funktion der Bedienelemente", Tabelle.
- Die Bedienung muss entriegelt sein.  $\rightarrow \stackrel{\text{l}}{=} 33$ , Kap. 6.8 "Bedienung verriegeln/entriegeln".
- Standardmäßig ist das Gerät für die Betriebsart "Füllstand" eingestellt. Die Betriebsart können Sie über den Parameter BETRIEBSART wechseln. → 
   <sup>1</sup> 36, Kap. 7.3 "Sprache und Betriebsart wählen".
- Der anliegende Druck muss innerhalb der Nenndruckgrenzen des Sensors liegen. Siehe Angaben auf dem Typenschild.

#### **A** WARNUNG

#### Wechsel der Betriebsart kann sich auf die Abgleichdaten auswirken!

Dieser Umstand kann einen Produktüberlauf zur Folge haben.

• Abgleichdaten überprüfen, wenn die Betriebsart gewechselt wird.

| Lageabgleich durchführen <sup>1)</sup>                             |                                                                                                    | Messanfang einstellen.                                           |                                                                                                    | Messende einstellen.                                                                                 |                                                                                                    |  |
|--------------------------------------------------------------------|----------------------------------------------------------------------------------------------------|------------------------------------------------------------------|----------------------------------------------------------------------------------------------------|----------------------------------------------------------------------------------------------------|----------------------------------------------------------------------------------------------------|--|
| Druck liegt am Gerät an.                                           |                                                                                                    | Gewünschter Druck für Messan-<br>fang liegt am Gerät an.         |                                                                                                    | Gewünschter Druck für Messende<br>liegt am Gerät an.                                                 |                                                                                                    |  |
|                                                                    | $\downarrow$                                                                                                    |                                                                  | $\downarrow$                                                                                                    |                                                                                                    | $\downarrow$                                                                                                   |  |
| E-Taste für mindestens 3 s drü-<br>cken.                           |                                                                                                    | ⊡-Taste für mindestens 3 s drü-<br>cken.                         |                                                                                                    | <ul> <li> <b>⊕</b>-Taste f             ür mindestens 3 s dr             ü-<br/>cken.     </li> </ul> |                                                                                                    |  |
|                                                                    | Ļ                                                                                                    | $\downarrow$                                                     |                                                                                                    | $\downarrow$                                                                                         |                                                                                                    |  |
| Leuchtet LED auf dem Elektronik-<br>einsatz kurz auf?              |                                                                                                    | Leuchtet LED auf dem Elektronik-<br>einsatz kurz auf?            |                                                                                                    | Leuchtet LED auf dem Elektronik-<br>einsatz kurz auf?                                                |                                                                                                    |  |
| ja                                                                 | nein                                                                                                    | ja                                                               | ja nein                                                                                                    |                                                                                                    | nein                                                                                                    |  |
| $\downarrow$                                                       | $\downarrow$                                                                                                    | $\downarrow$                                                     | $\downarrow$                                                                                                    | $\downarrow$                                                                                         | $\downarrow$                                                                                                   |  |
| Anliegender<br>Druck für<br>Lageabgleich<br>wurde über-<br>nommen. | Anliegender<br>Druck für Lage-<br>abgleich wurde<br>nicht übernom-<br>men. Beachten<br>Sie die Eingabe-<br>grenzen. | Anliegender<br>Druck für<br>Messanfang<br>wurde über-<br>nommen. | Anliegender<br>Druck für<br>Messanfang<br>wurde nicht<br>übernommen.<br>Beachten Sie die<br>Eingabegren-<br>zen. | Anliegender<br>Druck für<br>Messende<br>wurde über-<br>nommen.                                       | Anliegender<br>Druck für<br>Messende<br>wurde nicht<br>übernommen.<br>Beachten Sie die<br>Eingabegren-<br>zen. |  |

1) Warnung auf  $\rightarrow \triangleq$  36, Kap. 7 "Inbetriebnahme" beachten.

### 6.4 Vor-Ort-Bedienung – Vor-Ort-Anzeige angeschlossen

Wenn die Vor-Ort-Anzeige angeschlossen ist, dienen die drei Bedientasten zum Navigieren durch das Bedienmenü und zur Parameter Eingabe,  $\rightarrow \textcircled{24}$ , Kap. 6.2.3 "Funktion der Bedienelemente".

### 6.4.1 Menüaufbau

Das Menü ist in vier Ebenen unterteilt. Die drei obersten Ebenen dienen zur Navigation, während Sie auf der untersten Ebene Zahlenwerte eingeben, Optionen auswählen und abspeichern.

Das gesamte Bedienmenü ist in der Betriebsanleitung BA00274P "Cerabar S/Deltabar S/Deltapilot S, Beschreibung der Gerätefunktionen" abgebildet.

Entsprechend der gewählten Betriebsart setzt sich das BEDIENMENÜ zusammen, z.B. bei der Wahl der Betriebsdruck "Druck" werden nur die für diese Betriebsart notwendigen Funktionen angezeigt.

### 6.4.2 Option wählen

Beispiel: Menüsprache "English" wählen.

| Vor-Ort-Anzeige                    | Bedienung                                                                           |
|------------------------------------|-------------------------------------------------------------------------------------|
| SPRACHE 979                        | Als Menüsprache wurde "Deutsch" gewählt. Die aktive                                 |
| Princals                           | Wahl ist durch einen 🗸 vor dem Menütext gekenn-                                     |
| Italiano                           | zeichnet.                                                                           |
| SPRACHE 079<br>Deutsch<br>Français | Mit ⊕ oder ⊡ die Menüsprache "English" wählen.                                      |
| LANGUAGE 079                       | <ol> <li>Auswahl mit E bestätigen. Die aktive Wahl ist</li></ol>                    |
| Deutsch                            | durch einen v vor dem Menütext gekennzeichnet.                                      |
| Français                           | (Die Sprache Englisch ist gewählt.) <li>Mit E zum nächsten Menüpunkt wechseln.</li> |

#### 6.4.3 Wert editieren

Beispiel: Funktion WERT DÄMPFUNG von 2.0 s auf 30.0 s einstellen. → 🖹 23, Kap. 6.2.2 "Funktion der Bedienelemente – Vor-Ort-Anzeige nicht angeschlossen".

| Vor-Ort-Anzeige         |                                | Bedienung                                                                                                    |
|-------------------------|--------------------------------|----------------------------------------------------------------------------------------------------|
| WERT DÄMPFUNG           | 247                            | Die Vor-Ort-Anzeige zeigt den zu ändernden Parame-<br>ter an. Der schwarz unterlegte Wert kann geändert<br>werden. Die Einheit "s" ist festgelegt und kann nicht<br>geändert werden.                                                                   |
|                         | P01-xxxxxxx-19-xx-xx-023       |                                                                                                    |
| WERT DÄMPFUNG           | 247                            | <ol> <li>              • oder □ drücken, um in den Editiermodus zu<br/>gelangen.      </li> <li>             Die erste Stelle ist schwarz unterlegt.         </li> </ol>                                                                               |
| WERT DÄMPFUNG           | P01-xxxxxxx-19-xx-xx-xx-027    | <ol> <li>Mit der</li></ol>                                                                                                    |
| WERT DÄMPFUNG           | 247                            | Der Punkt ist schwarz unterlegt, d.h. Sie können jetzt<br>diese Stelle editieren.                                                                                                    |
| WERT DÄMPFUNG           | 24T                            | <ol> <li>              • oder □ drücken bis "0" angezeigt wird.      </li> <li>Mit der □-Taste "0" bestätigen.             Cursor springt zur nächsten Stelle. ↓ wird angezeigt und ist schwarz unterlegt. → Siehe nächste Abbildung.      </li> </ol> |
| WERT DÄMPFUNG<br>302. s | 247                            | Mit 𝖻 speichern Sie den neuen Wert ab und verlassen<br>den Editiermodus. → Siehe nächste Abbildung.                                                                                                    |
| WERT DÄMPFUNG           | 247<br>P01-xxxxxx-19-xx-xx-032 | <ul> <li>Der neue Wert für die Dämpfung beträgt 30.0 s.</li> <li>Mit</li></ul>                                                                                                    |

### 6.4.4 Am Gerät anliegenden Druck als Wert übernehmen

Beispiel: Messende einstellen – 20 mA dem Druckwert 400 mbar zuweisen.

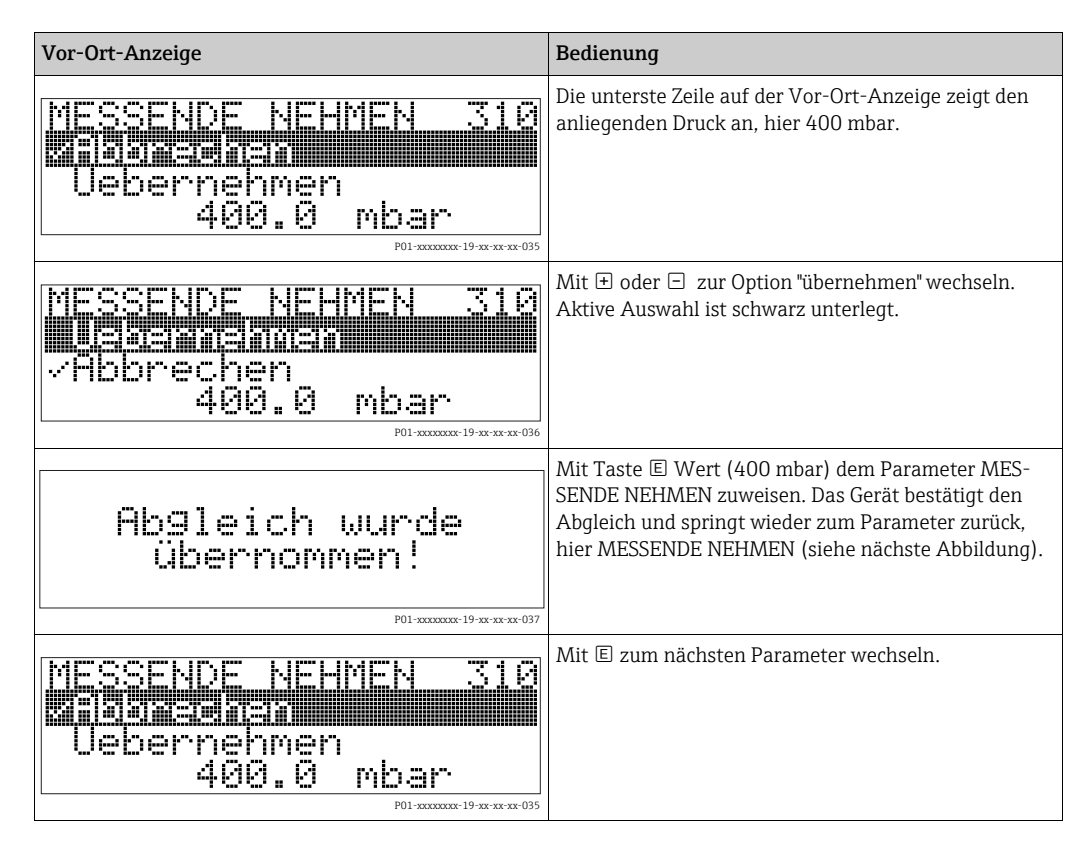

### 6.5 HistoROM<sup>®</sup>/M-DAT (optional)

#### **HINWEIS**

#### Gerät kann zerstört werden!

HistoROM<sup>®</sup>/M-DAT nur im spannungslosen Zustand von einem Elektronikeinsatz abziehen bzw. auf einen Elektronikeinsatz stecken.

Das HistoROM<sup>®</sup>/M-DAT ist ein Speichermodul, das auf den Elektronikeinsatz gesteckt wird und folgende Funktionen erfüllt:

- Sicherungskopie (back-up) der Konfigurationsdaten
- Kopieren von Konfigurationsdaten eines Transmitters in einen anderen Transmitter
- Zyklisches Aufzeichnen von Druck- und Sensortemperatur-Messwerten
- Aufzeichnen von diversen Ereignissen wie z.B. Alarmmeldungen, Konfigurationsänderungen, Zähler für Messbereichsunter- und -überschreitung für Druck und Temperatur, Überund Unterschreiten der Benutzergrenzen für Druck und Temperatur usw.
- Das HistoROM<sup>®</sup>/M-DAT ist jederzeit nachrüstbar (Bestellnummer: 52027785).

### 6.5.1 Konfigurationsdaten kopieren

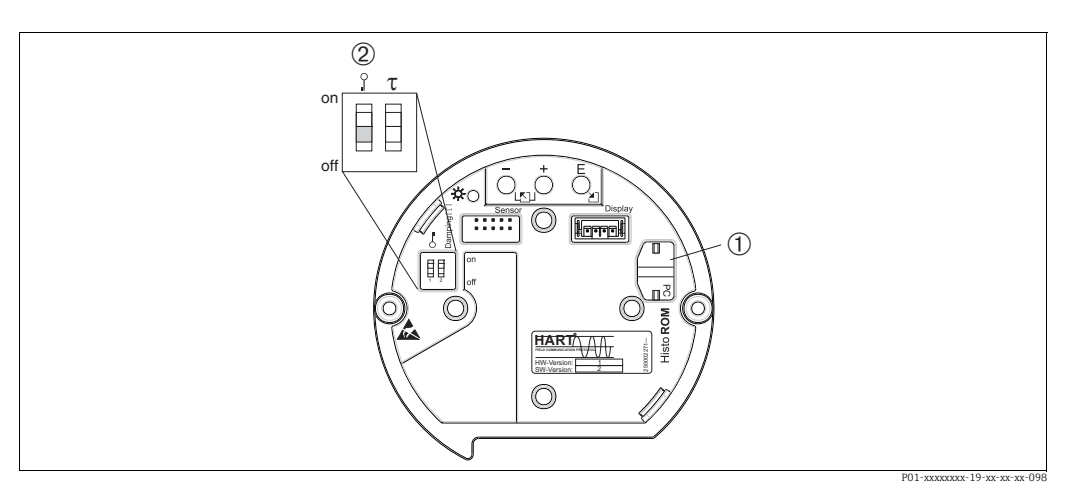

Abb. 11: Elektronikeinsatz mit optionalem HistoROM®/M-DAT Speichermodul

2

Um Konfigurationsdaten vom HistoROM®/M-DAT in ein Gerät oder von einem Gerät in ein HistoROM®/M-DAT zu kopieren, muss die Bedienung entriegelt sein (DIP-Schalter 1, Position "off", Parameter FREIGABECODE = 100). Beachten Sie auch → 🖹 33, Kap. 6.8 "Bedienung verriegeln/entriegeln".

#### Vor-Ort-Bedienung, Vor-Ort-Anzeige nicht angeschlossen

**Konfigurationsdaten von einem Gerät in ein HistoROM<sup>®</sup>/M-DAT kopieren:** Die Bedienung muss entriegelt sein.

- 1. Gerät von der Versorgungsspannung trennen.
- 2. HistoROM<sup>®</sup>/M-DAT auf den Elektronikeinsatz stecken.
- 3. Versorgungsspannung wieder an das Gerät anschließen.
- 4. E und "-"-Tasten solange drücken (mindestens 3 Sekunden) bis die LED auf dem Elektronik-einsatz leuchtet.
- 5. Ca. 20 Sekunden warten. Konfigurationsdaten werden vom Gerät in das HistoROM<sup>®</sup>/M-DAT geladen. Das Gerät führt keinen Neustart durch.
- 6. Bevor Sie das HistoROM<sup>®</sup>/M-DAT wieder vom Elektronikeinsatz abziehen, Gerät von der Versorgungsspannung trennen.

Konfigurationsdaten von einem HistoROM<sup>®</sup>/M-DAT in ein Gerät kopieren: Die Bedienung muss entriegelt sein.

- 1. Gerät von der Versorgungsspannung trennen.
- 2. HistoROM<sup>®</sup>/M-DAT auf den Elektronikeinsatz stecken. In dem HistoROM<sup>®</sup>/M-DAT sind Konfigurationsdaten von einem anderen Gerät gespeichert.
- 3. Versorgungsspannung wieder an das Gerät anschließen.
- 5. Ca. 20 Sekunden warten. Es werden alle Parameter bis auf SERIENNR. TRANSMITTER, GERÄTEBEZEICHNUNG, MESSSTELLE, MESSSTELLE LANG, BESCHREIBUNG, BUS-ADRESSE, MODUS STROM und die Parameter der Gruppe LAGEABGLEICH und PRO-ZESSANSCHLUSS vom HistoROM<sup>®</sup>/M-DAT in das Gerät geladen. Das Gerät führt einen Neustart durch.
- 6. Bevor Sie das HistoROM<sup>®</sup>/M-DAT wieder vom Elektronikeinsatz abziehen, Gerät von der Versorgungsspannung trennen.

<sup>1</sup> Optionales HistoROM<sup>®</sup>/M-DAT

#### Vor-Ort-Bedienung über Vor-Ort-Anzeige (optional) oder Fernbedienung

Konfigurationsdaten von einem Gerät in ein HistoROM<sup>®</sup>/M-DAT kopieren: Die Bedienung muss entriegelt sein.

- 1. Gerät von der Versorgungsspannung trennen.
- 2. HistoROM<sup>®</sup>/M-DAT auf den Elektronikeinsatz stecken.
- 3. Versorgungsspannung wieder an das Gerät anschließen.
- Über den Parameter HistoROM FUNKT. die Option "Gerät → HistoROM" für die Übertragungsrichtung wählen (Menüpfad: (GRUPPENAUSWAHL →) BEDIENMENÜ → BETRIEB).
   Die Auswahl für den Parameter DOWNLOADFUNKTION hat keinen Einfluss auf einen Upload vom Gerät in das HistoROM.
- 5. Ca. 20 Sekunden warten. Konfigurationsdaten werden vom Gerät in das HistoROM<sup>®</sup>/M-DAT geladen. Das Gerät führt keinen Neustart durch.
- 6. Bevor Sie das HistoROM<sup>®</sup>/M-DAT wieder vom Elektronikeinsatz abziehen, Gerät von der Versorgungsspannung trennen.

### Konfigurationsdaten von einem HistoROM<sup>®</sup>/M-DAT in ein Gerät kopieren:

Die Bedienung muss entriegelt sein.

- 1. Gerät von der Versorgungsspannung trennen.
- 2. HistoROM<sup>®</sup>/M-DAT auf den Elektronikeinsatz stecken. In dem HistoROM<sup>®</sup>/M-DAT sind Konfigurationsdaten von einem anderen Gerät gespeichert.
- 3. Versorgungsspannung wieder an das Gerät anschließen.
- 4. Über den Parameter DOWNLOADFUNKTION wählen Sie aus, welche Parameter überschrieben werden sollen (Menüpfad: (GRUPPENAUSWAHL  $\rightarrow$ ) BEDIENMENÜ  $\rightarrow$  BETRIEB).

Je nach Auswahl werden folgende Parameter überschrieben:

- Konfig. kopieren (Werkeinstellung): alle Parameter bis auf die SERIENNR. TRANSMITTER, GERÄTEBEZEICHNUNG, MESSSTELLE, MESSSTELLE LANG, BESCHREIBUNG, BUSADRESSE, MODUS STROM und die Parameter der Gruppe LAGEABGLEICH, PROZESSANSCHLUSS, STROM TRIM (SERVICE/SYSTEM 2), SENSOR TRIM und SENSORDATEN.
- Gerätetausch: alle Parameter bis auf die SERIENNR. TRANSMITTER, GERÄTEBEZEICHNUNG und die Parameter der Gruppe LAGEABGLEICH, PROZESSANSCHLUSS, STROM TRIM (SERVICE/SYSTEM 2), SENSOR TRIM und SENSORDATEN.
- **Elektroniktausch**: alle Parameter bis auf die Parameter der Gruppe STROM TRIM (SERVICE/SYSTEM 2) und SENSORDATEN.

Werkeinstellung: Konfig. kopieren

- Über den Parameter HistoROM FUNKT. die Option "HistoROM → Gerät" für die Übertragungsrichtung wählen. (Menüpfad: (GRUPPENAUSWAHL →) BEDIENMENÜ → BETRIEB)
- Ca. 20 Sekunden warten. Konfigurationsdaten werden vom HistoROM<sup>®</sup>/M-DAT in das
- Gerät geladen. Das Gerät führt einen Neustart durch.
- 7. Bevor Sie das HistoROM<sup>®</sup>/M-DAT wieder vom Elektronikeinsatz abziehen, Gerät von der Versorgungsspannung trennen.

### 6.6 Bedienung über SFX100

Kompaktes, flexibles und robustes Industrie-Handbediengerät für die Fernparametrierung und Messwertabfrage über den HART-Stromausgang (4-20 mA). Für Einzelheiten: Betriebsanleitung BA00060S/04/DE.

### 6.7 Endress+Hauser Bedienprogramm

Das Bedienprogramm FieldCare ist ein auf der FDT-Technologie basierendes Anlagen-Asset-Management Tool von Endress+Hauser. Über FieldCare können Sie alle Endress+Hauser-Geräte sowie Fremdgeräte, welche den FDT-Standard unterstützen, parametrieren. Hard- und Softwareanforderungen finden Sie im Internet: www.de.endress.com  $\rightarrow$  Suche: FieldCare  $\rightarrow$  FieldCare  $\rightarrow$  Technische Daten.

FieldCare unterstützt folgende Funktionen:

- Parametrierung von Messumformern im Online-Betrieb
- Laden und Speichern von Gerätedaten (Upload/Download)
- Tanklinearisierung
- HistoROM<sup>®</sup>/M-DAT-Analyse
- Dokumentation der Messstelle

Verbindungsmöglichkeiten:

- HART über Fieldgate FXA520
- HART über Commubox FXA195 und der USB-Schnittstelle eines Computers
- Commubox FXA291 mit ToF Adapter FXA291 über Service-Schnittstelle
- Siehe auch  $\rightarrow$   $\supseteq$  20, "Anschluss Commubox FXA195".
- In der Betriebsart "Füllstand Standard" können die Konfigurationsdaten, die mit FDT-Upload geladen wurden, nicht wieder zurückgeschrieben werden (FDT-Download). Diese Daten dienen nur zur Dokumentation der Messstelle.
- Weitere Informationen über FieldCare finden Sie im Internet: http://www.de.endress.com → Download → Textsuche: FieldCare.

### 6.8 Bedienung verriegeln/entriegeln

Nach Eingabe aller Parameter können Sie Ihre Eingaben vor ungewolltem und unbefugtem Zugriff schützen.

Sie haben folgende Möglichkeiten die Bedienung zu verriegeln/entriegeln:

- über DIP-Schalter auf dem Elektronikeinsatz, Vor-Ort am Gerät.
- über die Vor-Ort-Anzeige (optional)
- über Digitale Kommunikation.

Die Verriegelung der Bedienung wird auf der Vor-Ort-Anzeige mit dem よ -Symbol gekennzeichnet. Parameter, die sich auf die Anzeigedarstellung beziehen wie z.B. SPRACHE und KONTRAST ANZEIGE können Sie weiterhin verändern.

### i

Ist die Bedienung über den DIP-Schalter verriegelt, kann die Verriegelung nur über DIP-Schalter wieder aufgehoben werden. Ist die Bedienung über die Vor-Ort-Anzeige oder Fernbedienung z.B. FieldCare verriegelt, kann die Verriegelung entweder über die Vor-Ort-Anzeige oder Fernbedienung aufgehoben werden.

| Verriegelung über | Anzeige/<br>Lesen der | Veränderung/Schreiben<br>über <sup>1)</sup> |                    | Entriegeln über |                     |                    |
|-------------------|-----------------------|---------------------------------------------|--------------------|-----------------|---------------------|--------------------|
|                   | Parameter             | Vor-Ort-<br>Anzeige                         | Fernbedie-<br>nung | DIP-Schalter    | Vor-Ort-<br>Anzeige | Fernbedie-<br>nung |
| DIP-Schalter      | ja                    | nein                                        | nein               | ja              | nein                | nein               |
| Vor-Ort-Anzeige   | ja                    | nein                                        | nein               | nein            | ja                  | ja                 |
| Fernbedienung     | ja                    | nein                                        | nein               | nein            | ја                  | ја                 |

Die Tabelle gibt einen Überblick der Verriegelungsfunktion:

1) Parameter, die sich auf die Anzeigedarstellung beziehen wie z.B. SPRACHE und KONTRAST ANZEIGE können Sie weiterhin ändern.

#### 6.8.1 Bedienung Vor-Ort über DIP-Schalter verriegeln/ entriegeln

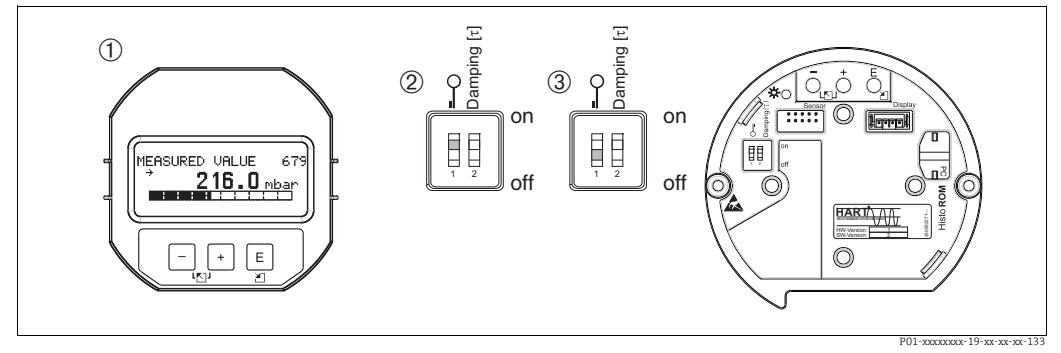

Abb. 12: Lage DIP-Schalter "Hardware-Verriegelung" auf dem Elektronikeinsatz

1 Ggf. Vor-Ort-Anzeige (optional) demontieren

2 DIP-Schalter steht auf "on": Bedienung ist verriegelt.

3 DIP-Schalter steht auf "off": Bedienung ist entriegelt (Bedienung möglich)

# 6.8.2 Bedienung über Vor-Ort-Anzeige oder Fernbedienung verriegeln/entriegeln

|                      | eschreibung                                                                                                |  |
|----------------------|----------------------------------------------------------------------------------------------------|--|
| Bedienung verriegeln | . Parameter FREIGABECODE wählen,<br>Menüpfad: BEDIENMENÜ $\rightarrow$ BETRIEB $\rightarrow$ FREIGABECODE. |  |
|                      | . Um die Bedienung zu verriegeln, geben Sie für den Parameter eine Zahl von 09999 und ${\neq}100$ ein.     |  |
| Bedienung entriegeln | . Parameter FREIGABECODE wählen.                                                                           |  |
|                      | . Um die Bedienung zu entriegeln, geben Sie für den Parameter "100" ein.                                   |  |

### 6.9 Werkeinstellung (Reset)

Durch Eingabe einer bestimmten Codezahl können Sie die Eingaben für die Parameter ganz oder teilweise auf die Werkswerte zurücksetzen ( $\rightarrow$  Für Werkswerte siehe Betriebsanleitung BA00274P "Cerabar S/Deltabar S/Deltapilot S, Beschreibung der Gerätefunktionen".) Die Codezahl geben Sie über den Parameter RÜCKSETZEN ein (Menüpfad: (GRUPPENAUS-WAHL  $\rightarrow$ ) BEDIENMENÜ  $\rightarrow$  BETRIEB.)

Für das Gerät gibt es verschiedene Resetcodes. Welche Parameter von dem jeweiligen Resetcode zurückgesetzt werden, stellt die folgende Tabelle dar. Um einen Reset durchzuführen, muss die Bedienung entriegelt sein ( $\rightarrow \square$  34, Kap. 6.9). Vom Werk durchgeführte kundenspezifische Parametrierungen bleiben auch nach einem Reset bestehen. Möchten Sie die vom Werk eingestellte kundenspezifische Parametrierung ändern, setzen sich mit Endress+Hauser Service in Verbindung.

| Resetcode | Beschreibung und Auswirkung                                                                                                    |  |  |
|-----------|----------------------------------------------------------------------------------------------------|--|--|
| 1846      | <ul> <li>Anzeige-Reset</li> <li>Dieser Reset setzt alle Parameter, die sich auf die Anzeige-Darstellung beziehen zurück (Gruppe ANZEIGE).</li> <li>Eine eventuell laufende Simulation wird beendet.</li> <li>Gerät führt einen Neustart durch.</li> </ul>                                                                                                    |  |  |
| 62        | <ul> <li>PowerUp-Reset (Warmstart)</li> <li>Dieser Reset setzt alle Parameter im RAM zurück. Daten werden neu aus dem EEPROM zurückgelesen (Prozessor wird neu initialisiert).</li> <li>Eine eventuell laufende Simulation wird beendet.</li> <li>Gerät führt einen Neustart durch.</li> </ul>                                                                                                    |  |  |
| 2710      | Reset Betriebsart Füllstand                                                                                                    |  |  |
|           | <ul> <li>In Abhängigkeit von den Einstellungen der Parameter FÜLLSTANDSWAHL,<br/>FÜLLSTANDSTYP und MESSGR. LINEAR, MESSGR. LINEARIS bzw. MESSGR.<br/>KOMB. werden die für diese Messaufgabe notwendigen Parameter zurückgesetzt.</li> <li>Eine eventuell laufende Simulation wird beendet.</li> <li>Gerät führt einen Neustart durch.</li> </ul>                                                                                                    |  |  |
|           | <ul> <li>Beispiel FÜLLSTANDSTYP = linear und MESSGR. LINEAR = Füllhöhe</li> <li>EINHEIT HÖHE = m</li> <li>ABGLEICHMODUS = nass</li> <li>ABGLEICH LEER = 0</li> <li>ABGLEICH VOLL = Sensorendwert umgerechnet in mH<sub>2</sub>O, z.B. bei einem 400 mbar (6 psi)-Sensor: 4, 079 mH<sub>2</sub>O</li> </ul>                                                                                                    |  |  |
| 333       | Anwender-Reset         - Dieser Reset setzt folgende Parameter zurück:         - Funktionsgruppe LAGEABGLEICH         - Funktionsgruppe GRUNDABGLEICH, außer die kundenspezifischen<br>Einheiten         - Funktionsgruppe ERWEIT. ABGLEICH         - Gruppe AUSGANG         - Funktionsgruppe HART PARAMETER: MODUS STROM, BUS ADRESSE und<br>ANZAHL PRÄAMBELN         - Eine eventuell laufende Simulation wird beendet.         - Gerät führt einen Neustart durch.                                                                                                    |  |  |
| 7864      | <ul> <li>Total-Reset</li> <li>Dieser Reset setzt folgende Parameter zurück: <ul> <li>Funktionsgruppe LAGEABGLEICH</li> <li>Funktionsgruppe GRUNDABGLEICH</li> <li>Funktionsgruppe ERWEIT. ABGLEICH</li> <li>Funktionsgruppe LINEARISIERUNG: (eine ggf. existierende Linearisierungstabelle wird gelöscht)</li> <li>Gruppe AUSGANG</li> <li>Funktionsgruppe HART PARAMETER</li> <li>Funktionsgruppe MELDUNGEN</li> <li>Alle konfigurierbaren Meldungen (Typ "Error") werden auf Werkeinstellung gesetzt.</li> <li>→ </li> <li>45, Kap. 9.1 " Meldungen" und</li> <li>→ </li> <li>53, Kap. 9.2 "Verhalten der Ausgänge bei Störung".</li> <li>Funktionsgruppe BENUTZERGRENZEN</li> <li>Funktionsgruppe SYSTEM 2</li> <li>Eine eventuell laufende Simulation wird beendet.</li> </ul> </li> </ul> |  |  |
| 8888      | HistoROM-Reset                                                                                                    |  |  |
|           | Messwert- und Ereignisspeicher werden gelöscht. Das HistoROM muss während des<br>Resets auf dem Elektronikeinsatz stecken.                                                                                                    |  |  |

### 7 Inbetriebnahme

Werkseitig ist das Gerät für die Betriebsart Füllstand eingestellt. Der Messbereich und die Einheit, in die der Messwert übertragen wird, entspricht der Angabe auf dem Typenschild.

#### **A** WARNUNG

#### Überschreitung des zulässigen Betriebsdrucks!

Verletzungsgefahr durch berstende Teile! Warnmeldungen werden bei zu hohem Druck ausgegeben.

Liegt am Gerät ein Druck größer als der zugelassene maximale Druck an, werden nacheinander die Meldungen "E115 Sensor Überdruck" und "E727 Druckmessumformer übersteuert" ausgegeben. Gerät nur innerhalb der Sensorbereichsgrenzen einsetzen!

#### HINWEIS

#### Unterschreitung des zulässigen Betriebsdrucks!

Meldungen werden bei zu niedrigem Druck ausgegeben.

Liegt am Gerät ein Druck kleiner als der zugelassene minimale Druck an, werden nacheinander die Meldungen und "E120 Sensor Unterdruck" und "E727 Druckmessumformer übersteuert" ausgegeben. Gerät nur innerhalb der Sensorbereichsgrenzen einsetzen!

### 7.1 Konfigurierung von Meldungen

- Die Meldungen E727, E115 und E120 sind vom Meldungstyp "Error" und können als "Warnung" oder "Alarm" konfiguriert werden. Werksmäßig sind diese Meldungen auf "Warnung" gesetzt. Diese Einstellung vermeidet, dass bei Anwendungen (z. B. Kaskadenmessung), bei denen ein Übersteuern des Sensorbereiches bewusst in Kauf genommen wird, der Stromausgang den eingestellten Alarmstromwert annimmt.
- In folgenden Fällen empfehlen wir die Meldungen E727, E115 und E120 auf "Alarm" zu setzen:
  - Für die Messanwendung ist es nicht erforderlich, den Sensorbereich zu übersteuern.
  - Es ist ein Lageabgleich durchzuführen, der eine große Messabweichung infolge der Einbaulage des Gerätes korrigieren muss (z.B. Geräte mit Druckmittler).

### 7.2 Installations- und Funktionskontrolle

Bevor Sie das Gerät in Betrieb nehmen, die Einbau- und Anschlusskontrolle gemäß Checkliste durchführen.

- Checkliste "Einbaukontrolle"  $\rightarrow$  16, Kap. 4.5
- Checkliste "Anschlusskontrolle"  $\rightarrow$   $\supseteq$  21, Kap. 5.5

### 7.3 Sprache und Betriebsart wählen

### 7.3.1 Vor-Ort-Bedienung

Die Parameter SPRACHE und BETRIEBSART befinden sich auf der 1. Auswahlebene.

Es stehen folgende Betriebsarten zur Verfügung:

- Füllstand
- Druck

### 7.3.2 Digitale Kommunikation

Es stehen folgende Betriebsarten zur Verfügung:

- Füllstand
- Druck

Der Parameter SPRACHE ist in der Gruppe ANZEIGE angeordnet (BEDIENMENÜ  $\rightarrow$  ANZEIGE).

- Über den Parameter SPRACHE wählen Sie die Menüsprache für die Vor-Ort-Anzeige.
- Die Menüsprache für das ToF Tool wählen Sie über das Menü "Optionen"  $\rightarrow$  "Abgleich"  $\rightarrow$  Register "Sprache"  $\rightarrow$  Feld "Tool Language".
- Die Menüsprache für FieldCare wählen Sie über den "Language Button" im Parametrierfenster. Die Menüsprache für den FieldCare-Rahmen wählen Sie über das Menü "Extra" → "Optionen" → "Anzeige" → "Sprache".

### 7.4 Lageabgleich

Bedingt durch die Einbaulage des Gerätes kann es zu einer Verschiebung des Messwertes kommen, d.h. bei leerem Behälter zeigt der Messwert nicht Null an. Es werden drei verschiedene Möglichkeiten für einen Lageabgleich angeboten.

(Menüpfad: (GRUPPENAUSWAHL  $\rightarrow$ ) BEDIENMENÜ  $\rightarrow$  ABGLEICH  $\rightarrow$  LAGEABGLEICH)

| Parametername                  | Beschreibung                                                                                                    |
|--------------------------------|----------------------------------------------------------------------------------------------------|
| LAGEKORREKTUR (685)<br>Eingabe | Lageabgleich – die Druckdifferenz zwischen Null (Sollwert) und gemessenem<br>Druck muss nicht bekannt sein.                                                                                                    |
|                                | <ul> <li>Beispiel:</li> <li>MESSWERT = 2,2 mbar (0,032 psi)</li> <li>Über den Parameter LAGEKORREKTUR mit der Option "übernehmen" korrigieren<br/>Sie den MESSWERT. D.h. Sie weisen dem anliegenden Druck den Wert 0.0 zu.</li> <li>MESSWERT (nach Lagekorrektur) = 0.0 mbar</li> <li>Der Stromwert wird ebenfalls korrigiert.</li> </ul>                                                                                                    |
|                                | Der Parameter LAGEOFFSET zeigt die resultierende Druckdifferenz (Offset), um die der MESSWERT korrigiert wurde an.                                                                                                    |
|                                | Werkeinstellung:<br>0.0                                                                                                    |
| LAGESOLLWERT (563)<br>Eingabe  | Lageabgleich – die Druckdifferenz zwischen Null (Sollwert) und gemessenem<br>Druck muss nicht bekannt sein. Um die Druckdifferenz zu korrigieren, wird ein<br>Referenzmesswert (z. B. von einem Referenzgerät) benötigt.                                                                                                    |
|                                | <ul> <li>Beispiel: <ul> <li>MESSWERT = 0,5 mbar (0,0073 psi)</li> <li>Für den Parameter LAGESOLLWERT geben Sie den gewünschten Sollwert für den MESSWERT vor, zum Beispiel 2,0 mbar (0,029 psi).</li> <li>(Es gilt: MESSWERT<sub>neu</sub> = LAGESOLLWERT)</li> <li>MESSWERT (nach Eingabe für LAGESOLLWERT) = 2,0 mbar (0,029 psi)</li> <li>Der Parameter LAGEOFFSET zeigt die resultierende Druckdifferenz (Offset), um die der MESSWERT korrigiert wurde an.</li> <li>Es gilt: LAGEOFFSET = MESSWERT<sub>alt</sub> - LAGESOLLWERT, hier: LAGEOFFSET = 0,5 mbar (0,0073 psi) - 2,0 mbar (0,029 psi) = -1,5 mbar (0,022 psi))</li> <li>Der Stromwert wird ebenfalls korrigiert.</li> </ul> </li> </ul> |
|                                | Werkeinstellung:<br>0.0                                                                                                    |

| Parametername               | Beschreibung                                                                                                    |
|-----------------------------|----------------------------------------------------------------------------------------------------|
| LAGEOFFSET (319)<br>Eingabe | Lageabgleich – die Druckdifferenz zwischen Null (Sollwert) und gemessenen Druck ist bekannt.                                                                                                    |
|                             | <ul> <li>Beispiel:</li> <li>MESSWERT = 2.2 mbar (0,032 psi)</li> <li>Über den Parameter LAGEOFFSET geben Sie den Wert ein, um den der MESS-WERT korrigiert werden soll. Um den MESSWERT auf 0.0 mbar zu korrigieren, müssen Sie hier den Wert 2.2 eingeben.</li> <li>(Es gilt: MESSWERT<sub>neu</sub> = MESSWERT<sub>alt</sub> - LAGEOFFSET)</li> <li>MESSWERT (nach Eingabe für Lageoffset) = 0.0 mbar</li> <li>Der Stromwert wird ebenfalls korrigiert.</li> </ul> |
|                             | Werkeinstellung:<br>0.0                                                                                                    |

### 7.5 Füllstandmessung

#### 7.5.1 Informationen zur Füllstandmessung

- Des Weiteren stehen Ihnen für die Füllstandmessung die drei Füllstandsmodi "Füllstd. Easy Druck", Füllstd. Easy Höhe" und "Füllstand Standard" zur Verfügung. Für den Füllstandsmodus "Füllstand Standard" können Sie zwischen den Füllstandstypen "Linear", "Druck mit Kennlinie" und "Höhe mit Kennlinie" wählen. Die Tabelle im folgenden Kapitel "Übersicht Füllstandmessung" liefert Ihnen einen Überblick über die unterschiedlichen Messaufgaben.
  - Bei den Füllstandsmodi "Füllstd. Easy Druck" und "Füllstd. Easy Höhe" werden die eingegebenen Werte einem geringeren Prüfumfang unterzogen als beim Füllstandsmodus "Füllstand Standard". Für die Füllstandsmodi "Füllstd. Easy Druck" und "Füllstd. Easy Höhe" muss für die eingegebenen Werte für ABGLEICH LEER/ABGLEICH VOLL, DRUCK LEER/DRUCK VOLL, HÖHE LEER/HÖHE VOLL und MESSANFG SETZEN/MESSENDE SETZEN ein Mindestabstand von 1 % zueinander eingehalten werden. Liegen die Werte zu dicht beieinander wird der Wert mit einer Meldung abgelehnt. Weitere Grenzwerte werden nicht überprüft, d.h. damit das Messgerät eine korrekte Messung durchführen kann, müssen die eingegebenen Werte zum Sensor und zur Messaufgabe passen.
  - Die Füllstandsmodi "Füllstd. Easy Druck" und "Füllstd. Easy Höhe" umfassen weniger Parameter als der Modus "Füllstand Standard" und dienen zum schnellen und einfachen Parametrieren einer Füllstandsanwendung.
  - Kundenspezifische Füllhöhen-, Volumen- und Masseneinheiten oder eine Linearisierungstabelle können nur beim Füllstandsmodus "Füllstand Standard" eingegeben werden.
  - Soll das Gerät als Teilsystem in eine Sicherheitsfunktion (SIL) eingesetzt werden, so ist eine "Geräteparametrierung mit erhöhter Parametriersicherheit" (Gruppe SICH. BESTÄ-TIGUNG) für die Betriebsart "Füllstand" nur für den Füllstandsmodus "Füllstd. Easy Druck" möglich. Nach Eingabe eines Passwortes findet eine Überprüfung aller zuvor eingegebenen Parameter statt. Wurde einmal der Modus "Füllstd. Easy Höhe" oder "Füllstand Standard" gewählt, muss die Parametrierung zuerst wieder über den Parameter RÜCKSET-ZEN (Menüpfad: (GRUPPENAUSWAHL →) BEDIENMENÜ → BETRIEB) mit dem Reset-Code "7864" auf die Werkeinstellung zurückgesetzt werden.
- → Für weitere Informationen siehe Handbuch zur Funktionalen Sicherheit Deltapilot S.
   Für eine ausführliche Parameterbeschreibung und Parametrierbeispiele siehe Betriebsanleitung BA00274P "Cerabar S/Deltabar S/Deltapilot S, Beschreibungen der Gerätefunktionen.

#### **A** WARNUNG

#### Wechsel der Betriebsart kann sich auf die Abgleichdaten auswirken!

Dieser Umstand kann einen Produktüberlauf zur Folge haben.

• Abgleichdaten überprüfen, wenn die Betriebsart gewechselt wird.

| 7.5.2 | Übersicht Füllstandmessung |
|-------|----------------------------|
|-------|----------------------------|

| Messaufgabe                                                                                                    | FÜLLSTANDS-<br>WAHL/<br>FÜLLSTANDSTYP                                                | Auswahl<br>Messgröße                                                                                                    | Beschreibung                                                                                                    | Anmerkung                                                                                                    | Anzeige der Messwerte                                                                                                    |
|----------------------------------------------------------------------------------------------------|--------------------------------------------------------------------------------------|----------------------------------------------------------------------------------------------------|----------------------------------------------------------------------------------------------------|----------------------------------------------------------------------------------------------------|----------------------------------------------------------------------------------------------------|
| Die Messgröße ist direkt<br>proportional zum<br>gemessenen Druck.<br>Der Abgleich erfolgt<br>durch die Eingabe von<br>zwei Druck-Füllstands-<br>wertepaaren.                                                                                                    | FÜLLSTANDS-<br>WAHL: Füllstd. Easy<br>Druck                                          | Über den Parame-<br>ter AUSGABEEIN-<br>HEIT: %, Füllhö-<br>hen-, Volumen-<br>oder Masseeinhei-<br>ten.                                                  | <ul> <li>Abgleich mit Refe-<br/>renzdruck - Nassab-<br/>gleich, siehe Betriebs-<br/>anleitung BA00274P.</li> <li>Abgleich ohne<br/>Referenzdruck -<br/>Trockenabgleich,<br/>siehe Betriebsanlei-<br/>tung BA00274P.</li> </ul>                                                                                    | <ul> <li>Fehleingaben sind<br/>möglich</li> <li>-Modus möglich</li> <li>kundenspezifische<br/>Einheiten sind nicht<br/>möglich</li> </ul>                                                                  | Die Messwertanzeige<br>sowie der Parameter<br>FÜLLSTAND V. LIN.<br>zeigen den Messwert an.                                                                                                    |
| Die Messgröße ist direkt<br>proportional zum<br>gemessenen Druck.<br>Der Abgleich erfolgt<br>durch die Eingabe der<br>Dichte und von zwei<br>Höhen-Füllstandswerte-<br>paaren.                                                                                                    | FÜLLSTANDS-<br>WAHL: Füllstd. Easy<br>Höhe                                           | Über den Parame-<br>ter AUSGABEEIN-<br>HEIT: %, Füllhö-<br>hen-, Volumen-<br>oder Masseeinhei-<br>ten.                                                  | <ul> <li>Abgleich mit Refe-<br/>renzdruck - Nassab-<br/>gleich, siehe Betriebs-<br/>anleitung BA00274P.</li> <li>Abgleich ohne<br/>Referenzdruck -<br/>Trockenabgleich,<br/>siehe Betriebsanlei-<br/>tung BA00274P.</li> </ul>                                                                                    | <ul> <li>Fehleingaben sind<br/>möglich</li> <li>SIL-Modus nicht<br/>möglich</li> <li>kundenspezifische<br/>Einheiten sind nicht<br/>möglich</li> </ul>                                                     | Die Messwertanzeige<br>sowie der Parameter<br>FÜLLSTAND V. LIN.<br>zeigen den Messwert an.                                                                                                    |
| Die Messgröße ist direkt<br>proportional zum<br>gemessenen Druck.                                                                                                    | FÜLLSTANDS-<br>WAHL: Füllstand<br>Standard/<br>FÜLLSTANDSTYP:<br>Linear              | Über den Parame-<br>ter MESSGR.<br>LINEAR:<br>– % (Füllhöhe)<br>– Füllhöhe<br>– Volumen<br>– Masse                                                      | <ul> <li>Abgleich mit Refe-<br/>renzdruck – Nassab-<br/>gleich, siehe Betriebs-<br/>anleitung BA00274P.</li> <li>Abgleich ohne<br/>Referenzdruck –<br/>Trockenabgleich,<br/>siehe Betriebsanlei-<br/>tung BA00274P.</li> </ul>                                                                                    | <ul> <li>Fehleingaben werden<br/>vom Gerät abgelehnt</li> <li>SIL-Modus nicht<br/>möglich</li> <li>kundenspezifische<br/>Füllhöhen-, Volu-<br/>men- und Masse-<br/>Einheiten sind mög-<br/>lich</li> </ul> | Die Messwertanzeige<br>sowie der Parameter<br>FÜLLSTAND V. LIN.<br>zeigen den Messwert an.                                                                                                    |
| Die Messgröße ist nicht<br>direkt proportional zum<br>gemessenen Druck wie<br>z.B. bei Behältern mit<br>konischem Auslauf. Für<br>den Abgleich ist eine<br>Linearisierungstabelle<br>einzugeben.                                                                                                    | FÜLLSTANDS-<br>WAHL: Füllstand<br>Standard/<br>FÜLLSTANDSTYP:<br>Druck mit Kennlinie | Über den Parame-<br>ter MESSGR. LINE-<br>ARIS:<br>– Druck + %<br>– Druck + Volumen<br>– Druck + Masse                                                   | <ul> <li>Abgleich mit Refe-<br/>renzdruck: Halbauto-<br/>matische Eingabe der<br/>Linearisierungsta-<br/>belle, siehe Betriebs-<br/>anleitung BA00274P.</li> <li>Abgleich ohne<br/>Referenzdruck: Manu-<br/>elle Eingabe der Line-<br/>arisierungstabelle,<br/>siehe Betriebsanlei-<br/>tung BA00274P.</li> </ul> | <ul> <li>Fehleingaben werden<br/>vom Gerät abgelehnt</li> <li>SIL-Modus nicht<br/>möglich</li> <li>kundenspezifische<br/>Füllhöhen-, Volu-<br/>men- und Masse-<br/>Einheiten sind mög-<br/>lich</li> </ul> | Die Messwertanzeige<br>sowie der Parameter<br>TANKINHALT zeigen den<br>Messwert an.                                                                                                    |
| <ul> <li>Es werden zwei Mess-<br/>größen benötigt oder</li> <li>die Behälterform ist<br/>durch Wertepaare wie<br/>z.B. Höhe und Volu-<br/>men gegeben.</li> <li>Die 1. Messgröße %-<br/>Höhe bzw. Höhe muss<br/>direkt proportional zum<br/>gemessenen Druck sein.</li> <li>Die 2. Messgröße Volu-<br/>men, Masse oder %<br/>muss nicht direkt pro-<br/>portional zum gemesse-<br/>nen Druck sein. Für die<br/>2. Messgröße ist eine<br/>Linearisierungs-tabelle<br/>einzugeben. Über diese<br/>Tabelle wird die 2. Mess-<br/>größe der 1. Messgröße<br/>zugeordnet.</li> </ul> | FÜLLSTANDS-<br>WAHL: Füllstand<br>Standard/<br>FÜLLSTANDSTYP:<br>Höhe mit Kennlinie  | Über den Parame-<br>ter MESSGR.<br>KOMB.:<br>- Höhe + Volumen<br>- Höhe + Masse<br>- Höhe + %<br>- %-Höhe + Volumen<br>- %-Höhe + Masse<br>- %-Höhe + % | <ul> <li>Abgleich mit Referenzdruck: Nassabgleich und halbautomatische Eingabe der Linearisierungstabelle, siehe Betriebsanleitung BA00274P.</li> <li>Abgleich ohne Referenzdruck: Trockenabgleich und manuelle Eingabe der Linearisierungstabelle, siehe Betriebsanleitung BA00274P.</li> </ul>                  | <ul> <li>Fehleingaben werden<br/>vom Gerät abgelehnt</li> <li>SIL-Modus nicht<br/>möglich</li> <li>kundenspezifische<br/>Füllhöhen-, Volu-<br/>men- und Masse-<br/>Einheiten sind mög-<br/>lich</li> </ul> | Die Messwertanzeige<br>sowie der Parameter<br>TANKINHALT zeigen den<br>2. Messwert (Volumen,<br>Masse oder %) an.<br>Der Parameter<br>FÜLLSTAND V. LIN zeigt<br>den 1. Messwert<br>(%-Höhe oder Höhe) an. |

#### 7.5.3 Quick Setup-Menü für die Betriebsart Füllstand

- Einige Parameter werden nur angezeigt, wenn andere Parameter entsprechend eingestellt wurden. Zum Beispiel wird der Parameter ABGLEICH LEER nur in folgenden Fällen angezeigt:
  - FÜLLSTANDSWAHL "Füllstd. Easy Druck" und ABGLEICHMODUS "Nass
  - FÜLLSTANDSWAHL "Füllstand Standard", FÜLLSTANDSTYP "Linear" und ABGLEICHMODUS "Nass"

Die Parameter FÜLLSTANDSTYP und ABGLEICHMODUS finden Sie in der Funktionsgruppe GRUNDABGLEICH

(Menüpfad: (GRUPPENAUSWAHL  $\rightarrow$ ) BEDIENMENÜ  $\rightarrow$  ABGLEICH  $\rightarrow$  GRUNDAB-GLEICH).

- Werksmäßig sind folgende Parameter auf folgende Werte gesetzt:
  - FÜLLSTANDSWAHL: Füllstd. Easy Druck
  - ABGLEICHMODUS: Nass
  - AUSGABEEINHEIT bzw. MESSGR. LINEAR: %
  - ABGLEICH LEER: 0.0
  - ABGLEICH VOLL: 100.0
  - MESSANFG SETZEN (Gruppe GRUNDABGLEICH): 0.0 (entspricht 4 mA-Wert)
  - MESSENDE SETZEN (Gruppe GRUNDABGLEICH): 100.0 (entspricht 20 mA-Wert).
- Das Quick Setup ist für die einfache und schnelle Inbetriebnahme geeignet. Möchten Sie komplexere Einstellungen vornehmen wie z.B. ein Einheitenwechsel von "%" in "m", ist der Abgleich über die Gruppe GRUNDABGLEICH durchzuführen. → Siehe hierfür Betriebsanleitung BA00274P.

#### **A** WARNUNG

#### Wechsel der Betriebsart kann sich auf die Abgleichdaten auswirken!

Dieser Umstand kann einen Produktüberlauf zur Folge haben.

• Abgleichdaten überprüfen, wenn die Betriebsart gewechselt wird.

| Vor-Ort-Bedienung                                                                                                    |   | Digitale Kommunikation |
|----------------------------------------------------------------------------------------------------|---|------------------------|
| <b>Messwert-Anzeige</b><br>Aus der Messwertdarstellung mit 匡 in die GRUPPENAUSWAHL wechseln.                                                                                                    |   | Siehe BA00274P.        |
| GRUPPENAUSWAHL<br>BETRIEBSART wählen.                                                                                                    |   |                        |
| <b>BETRIEBSART</b><br>Option "Füllstand" wählen.                                                                                                    |   |                        |
| <b>FÜLLSTANDSWAHL</b><br>Füllstandsmodus wählen. Für eine Übersicht → 🖹 40.                                                                                                    |   |                        |
| <b>GRUPPENAUSWAHL</b><br>QUICK SETUP-Menü wählen.                                                                                                    |   |                        |
| LAGEKORREKTUR<br>Bedingt durch die Einbaulage des Gerätes kann es zu einer Verschiebung des<br>Messwertes kommen. Über den Parameter LAGEKORREKTUR mit der Option<br>"übernehmen" korrigieren Sie den MESSWERT, d.h. Sie weisen dem anliegen-<br>den Druck den Wert 0.0 zu. |   |                        |
| <b>ABGLEICH LEER</b> <sup>1)</sup> (entsprechenden Füllstand herstellen)<br>Füllstandswert für unteren Abgleichpunkt eingeben.<br>Für diesen Parameter geben Sie einen Füllstandswert ein, der dem am Gerät<br>anliegenden Druck zugewiesen wird.                           | - |                        |
| <b>ABGLEICH VOLL</b> <sup>1</sup> (entsprechenden Füllstand herstellen)<br>Füllstandswert für oberen Abgleichpunkt eingeben.<br>Für diesen Parameter geben Sie einen Füllstandswert ein, der dem am Gerät<br>anliegenden Druck zugewiesen wird.                             |   |                        |
| WERT DÄMPFUNG<br>Dämpfungszeit (Zeitkonstante τ) eingeben. Die Dämpfung beeinflusst die<br>Geschwindigkeit, mit der alle nachfolgenden Elemente wie z.B. Vor-Ort-<br>Anzeige, Messwert und Stromausgang auf eine Änderung des Druckes<br>reagieren.                         |   |                        |

– FÜLLSTANDSWAHL "Füllstd. Easy Druck" und ABGLEICHMODUS "Nass" – FÜLLSTANDSWAHL "Füllstand Standard", FÜLLSTANDSTYP "Linear" und ABGLEICHMODUS "Nass" 1)

Für Vor-Ort-Bedienung siehe auch

- →  $\triangleq$  24, "Funktion der Bedienelemente Vor-Ort-Anzeige angeschlossen" und →  $\triangleq$  28, "Vor-Ort-Bedienung Vor-Ort-Anzeige angeschlossen".

### 7.6 Druckmessung

#### 7.6.1 Informationen zur Druckmessung

- Für eine ausführliche Parameterbeschreibung, siehe Betriebsanleitung BA00274P "Cerabar S/Deltabar S/Deltapilot S, Beschreibung der Gerätefunktionen"
  - Tabelle 6, LAGEABGLEICHTabelle 7, GRUNDABGLEICH
  - Tabelle 7, GRONDABGLEICH
- Für Druckmessungen wählen Sie über den Parameter BETRIEBSART die Option "Druck". Das Bedienmenü setzt sich entsprechend zusammen.

#### **A** WARNUNG

#### Wechsel der Betriebsart kann sich auf die Abgleichdaten auswirken!

- Dieser Umstand kann einen Produktüberlauf zur Folge haben.
- Abgleichdaten überprüfen, wenn die Betriebsart gewechselt wird.

### 7.6.2 Quick Setup-Menü für die Betriebsart Druck

| Vor-Ort-Bedienung                                                                                                    | Digitale Kommunikation |
|----------------------------------------------------------------------------------------------------|------------------------|
| <b>Messwert-Anzeige</b><br>Aus der Messwertdarstellung mit 匡 in die GRUPPENAUSWAHL wechseln.                                                                                                    | Siehe BA00274P.        |
| <b>GRUPPENAUSWAHL</b><br>Parameter BETRIEBSART wählen.                                                                                                    |                        |
| BETRIEBSART<br>Option "Druck" wählen.                                                                                                    |                        |
| <b>GRUPPENAUSWAHL</b><br>QUICK SETUP-Menü wählen.                                                                                                    |                        |
| LAGEKORREKTUR<br>Bedingt durch die Einbaulage des Gerätes kann es zu einer Verschiebung des<br>Messwertes kommen. Über den Parameter LAGEKORREKTUR mit der Option<br>"übernehmen" korrigieren Sie den MESSWERT, d.h. Sie weisen dem anliegen-<br>den Druck den Wert 0.0 zu. |                        |
| <b>MESSANFG SETZEN</b><br>Messbereich einstellen (4 mA-Wert eingeben).<br>Druckwert für den unteren Stromwert (4 mA-Wert) eingeben. Es muss kein<br>Referenzdruck am Gerät anliegen.                                                                                        |                        |
| MESSENDE SETZEN<br>Messbereich einstellen (20 mA-Wert eingeben).<br>Druckwert für den oberen Stromwert (20 mA-Wert) eingeben. Es muss kein<br>Referenzdruck am Gerät anliegen.                                                                                              |                        |
| <b>WERT DÄMPFUNG</b><br>Dämpfungszeit (Zeitkonstante $\tau$ ) eingeben. Die Dämpfung beeinflusst die<br>Geschwindigkeit, mit der alle nachfolgenden Elemente wie z.B. Vor-Ort-<br>Anzeige, Messwert und Stromausgang auf eine Änderung des Druckes<br>reagieren.            |                        |

Für Vor-Ort-Bedienung siehe auch

- $\rightarrow$  24, "Funktion der Bedienelemente Vor-Ort-Anzeige angeschlossen" und
- $\rightarrow$  28, "Vor-Ort-Bedienung Vor-Ort-Anzeige angeschlossen".

## 8 Wartung

Druckausgleich und GORE-TEX<sup>®</sup> Filter (1) frei von Verschmutzungen halten.

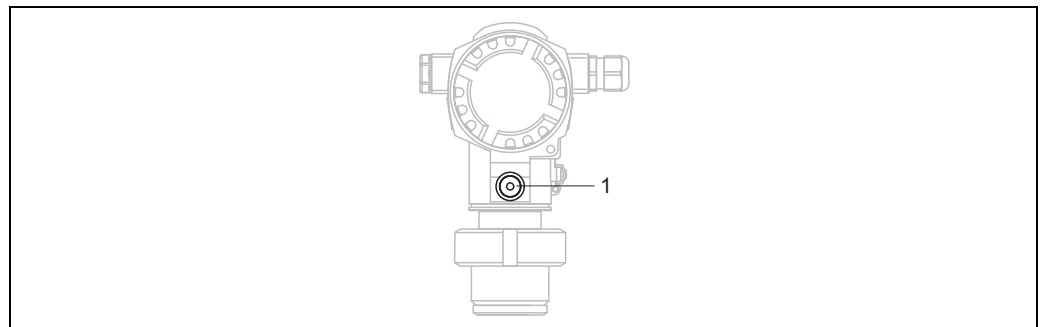

P01-FMB70xxx-17-xx-xx-003

### 8.1 Außenreinigung

Beachten Sie bei der Reinigung des Messgerätes folgendes:

- Das verwendete Reinigungsmittel darf die Oberflächen und Dichtungen nicht angreifen.
- Eine mechanische Beschädigung der Prozessmembrane z.B. durch spitze Gegenstände muss vermieden werden.
- Schutzart des Gerätes beachten. Siehe hierfür ggf. Typenschild ( $\rightarrow$   $\supseteq$  8 ff).

## 9 Störungsbehebung

### 9.1 Meldungen

In der folgenden Tabelle sind alle möglichen Meldungen aufgeführt, die auftreten können. Das Gerät unterscheidet zwischen den Meldungstypen "Alarm", "Warnung" und "Error (Fehler)". Für die Meldungen vom Typ "Error" können Sie eingeben, ob das Gerät wie bei einem "Alarm" oder "Warnung" reagieren soll. → Siehe Spalte "Meldungstyp/NA 64" und Kap. 9.2 "Verhalten der Ausgänge bei Störung".

Zusätzlich klassifiziert die Spalte "Meldungstyp/NA 64" die Meldungen gemäß der NAMUR-Empfehlung NA 64:

- Ausfall: gekennzeichnet mit "B" (break down)
- Wartungsbedarf: gekennzeichnet mit "C" (check request)
- Funktionskontrolle: gekennzeichnet mit "T" (in service)

Anzeige der Meldungen auf der Vor-Ort-Anzeige:

- Die Messwertanzeige zeigt die Meldung mit der höchsten Priorität an. → Siehe Spalte "Priorität".
- Anzeige der Meldungen über Digitale Kommunikation:
- Der Parameter DIAGNOSE CODE zeigt die Meldung mit der höchsten Priorität an.
   → Siehe Spalte "Priorität".

### i

- Stellt das Gerät während der Initialisierung ein Defekt der Vor-Ort-Anzeige fest, werden spezielle Fehlermeldungen generiert. → Für die Fehlermeldungen → <sup>1</sup>/<sub>2</sub> 52, Kap. 9.1.1 "Fehlermeldungen Vor-Ort-Anzeige".
- Für Unterstützung und weitere Informationen wenden Sie sich bitte an Endress+Hauser Service.

| Code          | Meldungstyp/<br>NA 64 | Entspricht<br>NE 107           | Meldung/Beschrei-<br>bung                              | Ursache                                                                                                    | Maßnahme                                                                                                    | Priorität |
|---------------|-----------------------|--------------------------------|--------------------------------------------------------|----------------------------------------------------------------------------------------------------|----------------------------------------------------------------------------------------------------|-----------|
| 101 (A101)    | Alarm<br>B            | Ausfall (F)                    | B>Checksummen-<br>fehler im Sensor-<br>EEPROM          | <ul> <li>Elektromagnetische Einwirkun-<br/>gen sind größer als Angaben in<br/>den technischen Daten.</li> <li>(→ Kap. 10.) Normalerweise<br/>steht diese Meldung nur kurz-<br/>zeitig an.</li> <li>Sensor defekt.</li> </ul> | <ul> <li>Einige Minuten warten.</li> <li>Gerät neu starten. Reset (Code<br/>62) durchführen.</li> <li>Elektromagnetische Einwirkun-<br/>gen abblocken oder Störquelle<br/>beseitigen.</li> <li>Sensor auswechseln.</li> </ul> | 17        |
| 102<br>(W102) | Warnung<br>C          | Wartungs-<br>bedarf (M)        | C>Checksummen-<br>fehler im Schlepp-<br>zeiger-EEPROM  | <ul> <li>Hauptelektronik defekt. Solange<br/>Sie die Schleppzeiger-Funktion<br/>nicht benötigen, kann eine kor-<br/>rekte Messung fortgesetzt wer-<br/>den.</li> </ul>                                                       | - Hauptelektronik auswechseln.                                                                                                    | 53        |
| 106<br>(W106) | Warnung<br>C          | Funktions-<br>kontrolle<br>(C) | C>Download läuft –<br>bitte warten                     | - Download läuft.                                                                                                    | – Download abwarten.                                                                                                    | 52        |
| 110 (A110)    | Alarm<br>B            | Ausfall (F)                    | B>Checksummen-<br>fehler im Konfigura-<br>tions-EEPROM | <ul> <li>Während eines Schreibvorgan-<br/>ges wird die Versorgungsspan-<br/>nung unterbrochen.</li> </ul>                                                                                                    | <ul> <li>Versorgungsspannung wieder<br/>herstellen. Ggf. Reset (Code<br/>7864) durchführen und Gerät<br/>neu abgleichen.</li> </ul>                                                                                           | 6         |
|               |                       |                                |                                                        | <ul> <li>Elektromagnetische Einwirkun-<br/>gen sind größer als Angaben in<br/>den technischen Daten.</li> <li>(→ Kap. 10.)</li> </ul>                                                                                        | <ul> <li>Elektromagnetische Einwirkun-<br/>gen abblocken oder Störquellen<br/>beseitigen.</li> </ul>                                                                                                    |           |
|               |                       |                                |                                                        | – Hauptelektronik defekt.                                                                                                    | – Hauptelektronik auswechseln.                                                                                                    |           |

| Code          | Meldungstyp/<br>NA 64                            | Entspricht<br>NE 107                    | Meldung/Beschrei-<br>bung                              | Ursache                                                                                                    | Maßnahme                                                                                                    | Priorität |
|---------------|--------------------------------------------------|-----------------------------------------|--------------------------------------------------------|----------------------------------------------------------------------------------------------------|----------------------------------------------------------------------------------------------------|-----------|
| 113 (A113)    | Alarm<br>B                                       | Ausfall (F)                             | B>ROM Speicher ist defekt.                             | – Hauptelektronik defekt.                                                                                                    | – Hauptelektronik auswechseln.                                                                                                    | 1         |
| 115 (E115)    | Error<br>B<br>Werk-<br>einstellung:<br>Warnung C | Außerhalb<br>der Spezifi-<br>kation (S) | B>Sensor Überdruck                                     | <ul><li>Überdruck steht an.</li><li>Sensor defekt.</li></ul>                                                                                                    | <ul> <li>Druck verringern bis Meldung<br/>erlischt.</li> <li>Sensor auswechseln.</li> </ul>                                                                                                    | 29        |
| 116<br>(W116) | Warnung<br>C                                     | Wartungs-<br>bedarf (M)                 | C>Download fehler-<br>haft                             | <ul> <li>Die Datei ist defekt.</li> <li>Während eines Downloads werden die Daten zum Prozessor<br/>nicht korrekt übertragen, z.B.<br/>durch offene Kabelverbindungen, Spannungsspitzen (Ripple)<br/>auf der Versorgungsspannung<br/>oder elektromagnetische Ein-<br/>wirkungen.</li> </ul> | <ul> <li>Andere Datei verwenden.</li> <li>Kabelverbindung PC – Trans-<br/>mitter überprüfen.</li> <li>Elektromagnetische Einwirkun-<br/>gen abblocken oder Störquellen<br/>beseitigen.</li> <li>Reset (Code 7864) durchfüh-<br/>ren und Gerät neu abgleichen.</li> <li>Download wiederholen.</li> </ul> | 36        |
| 120 (E120)    | Error<br>B<br>Werk-<br>einstellung:<br>Warnung C | Außerhalb<br>der Spezifi-<br>kation (S) | B>Sensor Unter-<br>druck                               | <ul> <li>Druck zu niedrig.</li> <li>Sensor defekt.</li> </ul>                                                                                                    | <ul> <li>Druck erhöhen bis Meldung<br/>erlischt.</li> <li>Sensor auswechseln.</li> </ul>                                                                                                    | 30        |
| 121 (A121)    | Alarm<br>B                                       | Ausfall (F)                             | B>Checksummen-<br>fehler im Ferti-<br>gungs-EEPROM     | – Hauptelektronik defekt.                                                                                                    | – Hauptelektronik auswechseln.                                                                                                    | 5         |
| 122 (A122)    | Alarm<br>B                                       | Ausfall (F)                             | B>Sensor Verbin-<br>dungsfehler, Daten<br>gestört      | <ul> <li>Kabelverbindung Sensor –<br/>Haupt-elektronik unterbrochen.</li> <li>Elektromagnetische Einwirkun-<br/>gen sind größer als Angaben in<br/>den technischen Daten.<br/>(→ Kap. 10.)</li> <li>Hauptelektronik defekt.</li> <li>Sensor defekt.</li> </ul>                             | <ul> <li>Kabelverbindung überprüfen<br/>und ggf. reparieren.</li> <li>Elektromagnetische Einwirkun-<br/>gen abblocken oder Störquelle<br/>beseitigen.</li> <li>Hauptelektronik auswechseln.</li> <li>Sensor auswechseln.</li> </ul>                                                                     | 13        |
| 130 (A130)    | Alarm<br>B                                       | Ausfall (F)                             | B>EEPROM ist<br>defekt.                                | - Hauptelektronik defekt.                                                                                                    | – Hauptelektronik auswechseln.                                                                                                    | 10        |
| 131 (A131)    | Alarm<br>B                                       | Ausfall (F)                             | B>Checksummen-<br>fehler im Editier-<br>grenzen-EEPROM | – Hauptelektronik defekt.                                                                                                    | – Hauptelektronik auswechseln.                                                                                                    | 9         |
| 132 (A132)    | Alarm<br>B                                       | Ausfall (F)                             | B>Checksummen-<br>fehler im Summen-<br>zähler-EEPROM   | – Hauptelektronik defekt.                                                                                                    | – Hauptelektronik auswechseln.                                                                                                    | 7         |
| 133 (A133)    | Alarm<br>B                                       | Ausfall (F)                             | B>Checksummen-<br>fehler im History-<br>EEPROM         | <ul> <li>Während eines Schreibvorgan-<br/>ges ist ein Fehler aufgetreten.</li> <li>Hauptelektronik defekt.</li> </ul>                                                                                                    | <ul> <li>Reset (Code 7864) durchführen und Gerät neu abgleichen.</li> <li>Hauptelektronik auswechseln.</li> </ul>                                                                                                    | 8         |
| 602<br>(W602) | Warnung<br>C                                     | Funktions-<br>kontrolle<br>(C)          | C>Linearisierungs-<br>kurve nicht mono-<br>ton         | <ul> <li>Die Linearisierungstabelle ist<br/>nicht monoton steigend oder<br/>fallend.</li> </ul>                                                                                                    | <ul> <li>Linearisierungstabelle ergän-<br/>zen bzw. korrigieren. Anschlie-<br/>ßend Linearisierungstabelle<br/>erneut übernehmen.</li> </ul>                                                                                                    | 57        |

| Code          | Meldungstyp/<br>NA 64                            | Entspricht<br>NE 107                    | Meldung/Beschrei-<br>bung                         | Ursache                                                                                                    | Maßnahme                                                                                                    | Priorität |
|---------------|--------------------------------------------------|-----------------------------------------|---------------------------------------------------|----------------------------------------------------------------------------------------------------|----------------------------------------------------------------------------------------------------|-----------|
| 604<br>(W604) | Warnung<br>C                                     | Funktions-<br>kontrolle                 | C>Linearisierung -<br>zu wenig Punkte             | Hinweis! Ab Softwareversion "02.10<br>Y-Punkte.                                                                                                    | ).xx" gilt keine Min. Spanne für die                                                                                                    | 58        |
|               |                                                  | (C)                                     | oder Punkte zu dicht                              | <ul> <li>Die Linearisierungstabelle<br/>besteht aus weniger als 2 Punk-<br/>ten.</li> </ul>                                                                                                    | <ul> <li>Linearisierungstabelle ergän-<br/>zen. Ggf. Linearisierungstabelle<br/>erneut übernehmen.</li> </ul>                                                                                                    |           |
|               |                                                  |                                         |                                                   | <ul> <li>Mindestens 2 Punkte der Linea-<br/>risierungstabelle liegen zu dicht<br/>beieinander. Ein Mindestab-<br/>stand von 0,5 % der Spanne zwi-<br/>schen zwei Punkten muss einge-<br/>halten werden.</li> <li>Spannen für die Option "Druck<br/>mit Kennlinie": HYDR. DRUCK<br/>MAX – HYDR. DRUCK MIN;<br/>TANKINHALT MAX. – TANKIN-<br/>HALT MIN.</li> <li>Spannen für die Option "Höhe<br/>mit Kennlinie": FÜLLHÖHE<br/>MAX. – FÜLLHÖHE MIN.;<br/>TANKINHALT MAX. – TANKIN-<br/>HALT MIN.</li> </ul> | <ul> <li>Linearisierungstabelle korrigie-<br/>ren und erneut übernehmen.</li> </ul>                                                                                                    |           |
| 613<br>(W613) | Warnung<br>I                                     | Funktions-<br>kontrolle<br>(C)          | I>Simulation aktiv                                | <ul> <li>Simulation ist eingeschaltet,<br/>d.h. Gerät misst zurzeit nicht.</li> </ul>                                                                                                    | <ul> <li>Simulation ausschalten.</li> </ul>                                                                                                    | 60        |
| 620 (E620)    | Error<br>C<br>Werk-<br>einstellung:<br>Warnung C | Außerhalb<br>der Spezifi-<br>kation (S) | C>Strom außerhalb<br>Nennbereich                  | <ul> <li>Der Strom liegt außerhalb des<br/>erlaubten Bereiches 3,820,5 mA.</li> <li>Der anliegende Druck liegt<br/>außerhalb des eingestellten<br/>Messbereiches (aber ggf. inner-<br/>halb des Sensorbereiches).</li> <li>Wackelkontakt am Sensorkabel</li> </ul>                                                                                                    | <ul> <li>Anliegenden Druck kontrollieren, ggf. Messbereich neu einstellen.</li> <li>(→ Siehe auch Betriebsanleitung BA00274P)</li> <li>Reset (Code 7864) durchführen und Gerät neu abgleichen.</li> <li>Kurze Zeit warten und für eine stabile Verbindung sorgen bzw. Wackelkontakt vermeiden.</li> </ul> | 49        |
| 700<br>(W700) | Warnung<br>C                                     | Wartungs-<br>bedarf (M)                 | C>Letzte Konfigura-<br>tion nicht angenom-<br>men | <ul> <li>Beim Schreiben bzw. Lesen von<br/>Konfigurationsdaten ist ein Feh-<br/>ler aufgetreten oder die Span-<br/>nungsversorgung wurde unter-<br/>brochen.</li> <li>Hauptelektronik defekt</li> </ul>                                                                                                    | <ul> <li>Reset (Code 7864) durchführen und Gerät neu abgleichen.</li> <li>Hauptelektronik auswechseln</li> </ul>                                                                                                    | 54        |
| 701<br>(W701) | Warnung<br>C                                     | Funktions-<br>kontrolle<br>(C)          | C>Abgleich außer-<br>halb Sensornennbe-<br>reich  | <ul> <li>Der durchgeführte Abgleich<br/>würde zum Unter- bzw. Über-<br/>schreiten des Sensornennberei-<br/>ches führen.</li> </ul>                                                                                                    | <ul> <li>Abgleich neu durchführen.</li> </ul>                                                                                                    | 50        |
| 702<br>(W702) | Warnung<br>C                                     | Wartungs-<br>bedarf (M)                 | C>HistoROM-Daten<br>fehlerhaft                    | <ul> <li>Daten wurden nicht richtig in<br/>das HistoROM geschrieben, z.B.<br/>wenn das HistoROM während<br/>eines Schreibvorganges abgezo-<br/>gen wurde.</li> <li>HistoROM enthält keine Daten.</li> </ul>                                                                                                    | <ul> <li>Upload wiederholen.</li> <li>Reset (Code 7864) durchführen und Gerät neu abgleichen.</li> <li>Geeignete Daten in das Histo-<br/>ROM kopieren. (→ 🖹 31,<br/>Kap. 6.5.1 "Konfigurationsdaten kopieren".)</li> </ul>                                                                                | 55        |
| 703 (A703)    | Alarm<br>B                                       | Ausfall (F)                             | B>Messumfor-<br>mungsfehler                       | <ul> <li>Störung auf der Hauptelektro-<br/>nik.</li> <li>Hauptelektronik defekt.</li> </ul>                                                                                                    | <ul> <li>Gerät kurz von der Spannungs-<br/>versorgung trennen.</li> <li>Hauptelektronik auswechseln.</li> </ul>                                                                                                    | 22        |

| Code          | Meldungstyp/<br>NA 64 | Entspricht<br>NE 107           | Meldung/Beschrei-<br>bung                                 | Ursache                                                                                                    | Maßnahme                                                                                                    | Priorität |
|---------------|-----------------------|--------------------------------|-----------------------------------------------------------|----------------------------------------------------------------------------------------------------|----------------------------------------------------------------------------------------------------|-----------|
| 704 (A704)    | Alarm<br>B            | Funktions-<br>kontrolle<br>(C) | B>Messumfor-<br>mungsfehler                               | <ul> <li>Störung auf der Hauptelektro-<br/>nik.</li> <li>Hauptelektronik defekt.</li> </ul>                                                                                                    | <ul> <li>Gerät kurz von der Spannungs-<br/>versorgung trennen.</li> <li>Hauptelektronik auswechseln.</li> </ul>                                                                                                    | 12        |
| 705 (A705)    | Alarm<br>B            | Ausfall (F)                    | B>Messumfor-<br>mungsfehler                               | <ul> <li>Störung auf der Hauptelektro-<br/>nik.</li> <li>Hauptelektronik defekt</li> </ul>                                                                                                    | <ul> <li>Gerät kurz von der Spannungs-<br/>versorgung trennen.</li> <li>Hauptelektronik auswechseln</li> </ul>                                                                                                    | 21        |
| 706<br>(W706) | Warnung<br>C          | Wartungs-<br>bedarf (M)        | C>Konfigurationen<br>HistoROM und<br>Gerät sind ungleich. | <ul> <li>Konfigurationen (Parameter-<br/>sätze) im HistoROM und im<br/>Gerät sind ungleich.</li> </ul>                                                                                                    | <ul> <li>Daten vom Gerät in das Histo-<br/>ROM kopieren. (→  31,<br/>Kap. 6.5.1 "Konfigurationsda-<br/>ten kopieren".)</li> <li>Daten vom HistoROM in das<br/>Gerät kopieren. (→  31,<br/>Kap. 6.5.1 "Konfigurationsda-<br/>ten kopieren".) Weisen Histo-<br/>ROM und Gerät unterschiedli-<br/>che Softwareversionen auf,<br/>bleibt die Meldung weiter<br/>anstehen. Die Meldung erlischt,<br/>wenn Sie die Daten vom Gerät<br/>in das HistoROM kopieren.</li> <li>Geräte-Resetcodes wie z.B.<br/>7864 haben keine Auswirkung<br/>auf das HistoROM. D.h. wenn<br/>Sie einen Reset durchführen,<br/>können die Konfigurationen im<br/>HistoROM und im Gerät<br/>ungleich sein.</li> </ul> | 59        |
| 707 (A707)    | Alarm<br>B            | Funktions-<br>kontrolle<br>(C) | B>X-WERT der Lin<br>Tabelle außerhalb<br>Editiergrenzen   | <ul> <li>Mindestens ein X-WERT der<br/>Linearisierungstabelle liegt ent-<br/>weder unterhalb dem Wert für<br/>HYDR. DRUCK MIN. bzw. MIN.<br/>FÜLLHÖHE oder oberhalb dem<br/>Wert für HYDR. DRUCK. MAX.<br/>bzw. FÜLLHÖHE MAX.</li> </ul> | <ul> <li>Abgleich neu durchführen. (→<br/>Siehe auch Betriebsanleitung<br/>BA00274P)</li> </ul>                                                                                                    | 38        |
| 710<br>(W710) | Warnung<br>C          | Funktions-<br>kontrolle<br>(C) | C>Eingestellte<br>Spanne kleiner als<br>erlaubt           | <ul> <li>Werte für Abgleich (z.B. Mess-<br/>anfang und -ende) liegen zu<br/>dicht beieinander.</li> <li>Der Sensor wurde ausgewech-<br/>selt und die kundenspezifische<br/>Parametrierung passt nicht zum</li> </ul>                     | <ul> <li>Abgleich entsprechend dem<br/>Sensor anpassen. (→ Siehe<br/>auch Betriebsanleitung<br/>BA00274P, Parameterbe-<br/>schreibung MINIMALE<br/>SPANNE)</li> <li>Abgleich entsprechend dem<br/>Sensor anpassen.</li> <li>Sensor gegen einen geeigneten</li> </ul>                                                                                                    | 51        |
|               |                       |                                |                                                           | Sensor.<br>– Unpassenden Download durch-<br>geführt.                                                                                                    | Sensor auswechseln.<br>– Parametrierung überprüfen und<br>Download erneut durchführen.                                                                                                    |           |
| 711 (A711)    | Alarm<br>B            | Funktions-<br>kontrolle<br>(C) | B>MESSANFG oder<br>MESSENDE außer-<br>halb Editiergrenzen | <ul> <li>Messanfang und/oder Mes-<br/>sende unter- bzw. überschrei-<br/>ten die Sensorbereichsgrenzen.</li> </ul>                                                                                                    | <ul> <li>Messanfang und/oder Mes-<br/>sende entsprechend dem Sen-<br/>sor neu einstellen. Lagekorrek-<br/>tur beachten.</li> </ul>                                                                                                    | 37        |
|               |                       |                                |                                                           | <ul> <li>Der Sensor wurde ausgewech-<br/>selt und die kundenspezifische<br/>Parametrierung passt nicht zum<br/>Sensor.</li> </ul>                                                                                                    | <ul> <li>Messanfang und/oder Messende entsprechend dem Sensor neu einstellen. Lagekorrektur beachten.</li> <li>Sensor gegen einen geeigneten Sensor auswechseln.</li> </ul>                                                                                                    |           |
|               |                       |                                |                                                           | <ul> <li>Unpassenden Download durch-<br/>geführt.</li> </ul>                                                                                                    | <ul> <li>Parametrierung überprüfen und<br/>Download erneut durchführen.</li> </ul>                                                                                                    |           |

| Code       | Meldungstyp/<br>NA 64                            | Entspricht<br>NE 107                    | Meldung/Beschrei-<br>bung                                           | Ursache                                                                                                    | Maßnahme                                                                                                    | Priorität |
|------------|--------------------------------------------------|-----------------------------------------|---------------------------------------------------------------------|----------------------------------------------------------------------------------------------------|----------------------------------------------------------------------------------------------------|-----------|
| 713 (A713) | Alarm<br>B                                       | Funktions-<br>kontrolle<br>(C)          | B>100% PUNKT<br>Füllstand außerhalb<br>Editiergrenzen               | – Der Sensor wurde gewechselt.                                                                                                    | <ul> <li>Abgleich neu durchführen.</li> </ul>                                                                      | 39        |
| 715 (E715) | Error<br>C<br>Werk-<br>einstellung:<br>Warnung C | Außerhalb<br>der Spezifi-<br>kation (S) | C>Sensor Übertem-<br>peratur                                        | <ul> <li>Die im Sensor gemessene Temperatur ist größer als die obere<br/>Nenntemperatur des Sensors.</li> <li>(→ Siehe auch Betriebsanleitung BA00274P, Parameterbeschreibung Tmax SENSOR)</li> </ul> | <ul> <li>Prozesstemperatur/Umge-<br/>bungstemperatur verringern.</li> </ul>                                        | 32        |
|            |                                                  |                                         |                                                                     | <ul> <li>Unpassenden Download durch-<br/>geführt.</li> </ul>                                                                                                    | <ul> <li>Parametrierung überprüfen und<br/>Download erneut durchführen.</li> </ul>                                 |           |
| 716 (E716) | Error<br>B<br>Werkeinstel-<br>lung: Alarm B      | Ausfall (F)                             | B>Prozessmemb-<br>rane gebrochen                                    | – Sensor defekt.                                                                                                    | <ul><li>Sensor auswechseln.</li><li>Druck reduzieren.</li></ul>                                                    | 24        |
| 717 (E717) | Error<br>C<br>Werk-<br>einstellung:              | Außerhalb<br>der Spezifi-<br>kation (S) | C>Elektronik Über-<br>temperatur                                    | <ul> <li>Die in der Elektronik gemessene<br/>Temperatur ist größer als die<br/>obere Nenntemperatur der Elek-<br/>tronik (+88 °C (+190 °F)).</li> </ul>                                               | <ul> <li>Umgebungstemperatur verrin-<br/>gern.</li> </ul>                                                          | 34        |
|            | warnung C                                        |                                         |                                                                     | <ul> <li>Unpassenden Download durch-<br/>geführt.</li> </ul>                                                                                                    | <ul> <li>Parametrierung überprüfen und<br/>Download erneut durchführen.</li> </ul>                                 |           |
| 718 (E718) | Error<br>C<br>Werk-<br>einstellung:<br>Warnung C | Außerhalb<br>der Spezifi-<br>kation (S) | C>Elektronik Unter-<br>temperatur                                   | <ul> <li>Die in der Elektronik gemessene<br/>Temperatur ist kleiner als die<br/>untere Nenntemperatur der<br/>Elektronik<br/>(-43 °C (-45 °F)).</li> </ul>                                            | <ul> <li>Umgebungstemperatur erhö-<br/>hen. Gerät ggf. isolieren.</li> </ul>                                       | 35        |
|            |                                                  |                                         |                                                                     | <ul> <li>Unpassenden Download durch-<br/>geführt.</li> </ul>                                                                                                    | <ul> <li>Parametrierung überprüfen und<br/>Download erneut durchführen.</li> </ul>                                 |           |
| 719 (A719) | Alarm<br>B                                       | Funktions-<br>kontrolle<br>(C)          | B>Y-WERT der Lin<br>Tabelle außerhalb<br>Editiergrenzen             | <ul> <li>Mindestens ein Y-WERT der<br/>Linearisierungstabelle liegt<br/>unterhalb MIN. TANKINHALT<br/>oder oberhalb MAX. TANKIN-<br/>HALT.</li> </ul>                                                 | <ul> <li>Abgleich neu durchführen. (→<br/>Siehe auch Betriebsanleitung<br/>BA00274P)</li> </ul>                    | 40        |
| 720 (E720) | Error<br>C<br>Werk-<br>einstellung:<br>Warnung C | Außerhalb<br>der Spezifi-<br>kation (S) | C>Sensor Untertem-<br>peratur                                       | <ul> <li>Die im Sensor gemessene Temperatur ist kleiner als die untere Nenntemperatur des Sensors.</li> <li>(→ Siehe auch Betriebsanleitung BA00274P, Parameterbeschreibung Tmin SENSOR)</li> </ul>   | <ul> <li>Prozesstemperatur/Umge-<br/>bungstemperatur erhöhen.</li> </ul>                                           | 33        |
|            |                                                  |                                         |                                                                     | – Unpassenden Download durch-<br>geführt.                                                                                                    | <ul> <li>Parametrierung überprüfen und<br/>Download erneut durchführen.</li> </ul>                                 |           |
|            |                                                  |                                         |                                                                     | – Wackelkontakt am Sensorkabel                                                                                                    | <ul> <li>Kurze Zeit warten und für eine<br/>stabile Verbindung sorgen bzw.<br/>Wackelkontakt vermeiden.</li> </ul> |           |
| 721 (A721) | Alarm<br>B                                       | Funktions-<br>kontrolle<br>(C)          | B>NULLPUNKT<br>Füllstand außerhalb<br>Editiergrenzen                | <ul> <li>FÜLLHÖHE MIN. oder FÜLL-<br/>HÖHE MAX. wurde geändert.</li> </ul>                                                                                                    | <ul> <li>Reset (Code 2710) durchfüh-<br/>ren und Gerät neu abgleichen.</li> </ul>                                  | 41        |
| 722 (A722) | Alarm<br>B                                       | Funktions-<br>kontrolle<br>(C)          | B>ABGLEICH LEER<br>oder ABGL. VOLL<br>außerhalb Editier-<br>grenzen | <ul> <li>FÜLLHÖHE MIN. oder FÜLL-<br/>HÖHE MAX. wurde geändert.</li> </ul>                                                                                                    | <ul> <li>Reset (Code 2710) durchfüh-<br/>ren und Gerät neu abgleichen.</li> </ul>                                  | 42        |

| Code       | Meldungstyp/<br>NA 64                            | Entspricht<br>NE 107                    | Meldung/Beschrei-<br>bung                                      | Ursache                                                                                                    | Maßnahme                                                                                                    | Priorität |
|------------|--------------------------------------------------|-----------------------------------------|----------------------------------------------------------------|----------------------------------------------------------------------------------------------------|----------------------------------------------------------------------------------------------------|-----------|
| 723 (A723) | Alarm<br>B                                       | Funktions-<br>kontrolle<br>(C)          | B>MAX. DURCH-<br>FLUSS außerhalb<br>seiner Editiergren-<br>zen | <ul> <li>DURCHFLUSSTYP wurde geän-<br/>dert.</li> </ul>                                                                                                    | – Abgleich neu durchführen.                                                                                                    | 43        |
| 725 (A725) | Alarm<br>B                                       | Ausfall (F)                             | B>Sensor Verbin-<br>dungsfehler, Takt<br>gestört               | <ul> <li>Elektromagnetische Einwirkungen sind größer als Angaben in den technischen Daten. (→ Siehe Kap. 10.)</li> <li>Gewindestift lose.</li> <li>Sensor oder Hauptelektronik</li> </ul> | <ul> <li>Elektromagnetische Einwirkungen abblocken oder Störquelle beseitigen.</li> <li>Gewindestift mit 1 Nm (0,74 lbf ft) anziehen (siehe Kap. 4.4.5).</li> <li>Sensor oder Hauptelektronik</li> </ul> | 25        |
|            |                                                  |                                         |                                                                | defekt.                                                                                                    | auswechseln.                                                                                                    |           |
| 726 (E726) | Error<br>C<br>Werk-<br>einstellung:              | Außerhalb<br>der Spezifi-<br>kation (S) | C>Temperaturmess-<br>umformung über-<br>steuert                | <ul> <li>Elektromagnetische Einwirkun-<br/>gen sind größer als Angaben in<br/>den technischen Daten.</li> <li>(→</li></ul>                                                                | <ul> <li>Elektromagnetische Einwirkun-<br/>gen abblocken oder Störquelle<br/>beseitigen.</li> </ul>                                                                                                    | 31        |
|            | Warnung C                                        |                                         |                                                                | <ul> <li>Prozesstemperatur liegt außer-<br/>halb des zulässigen Bereiches.</li> </ul>                                                                                                    | <ul> <li>Anliegende Temperatur kont-<br/>rollieren, ggf. verringern bzw.<br/>erhöhen.</li> </ul>                                                                                                    |           |
|            |                                                  |                                         |                                                                | – Sensor defekt.                                                                                                    | <ul> <li>Liegt die Prozesstemperatur im<br/>zulässigen Bereich, Sensor aus-<br/>wechseln.</li> </ul>                                                                                                    |           |
| 727 (E727) | Error<br>B<br>Werk-<br>einstellung:              | Außerhalb<br>der Spezifi-<br>kation (S) | C>Druckmessum-<br>formung übersteu-<br>ert                     | <ul> <li>Elektromagnetische Einwirkungen sind größer als Angaben in den technischen Daten.</li> <li>(→</li></ul>                                                                          | <ul> <li>Elektromagnetische Einwirkun-<br/>gen abblocken oder Störquelle<br/>beseitigen.</li> </ul>                                                                                                    | 28        |
|            | Warnung C                                        |                                         |                                                                | <ul> <li>Druck liegt außerhalb des zuläs-<br/>sigen Bereiches.</li> </ul>                                                                                                    | <ul> <li>Anliegenden Druck kontrollie-<br/>ren, ggf. verringern bzw. erhö-<br/>hen.</li> </ul>                                                                                                    |           |
|            |                                                  |                                         |                                                                | – Sensor defekt.                                                                                                    | – Liegt der Druck im zulässigen<br>Bereich, Sensor auswechseln.                                                                                                    |           |
| 728 (A728) | Alarm<br>B                                       | Ausfall (F)                             | B>RAM-Fehler                                                   | <ul> <li>Störung auf der Hauptelektro-<br/>nik.</li> </ul>                                                                                                    | <ul> <li>Gerät kurz von der Spannungs-<br/>versorgung trennen.</li> </ul>                                                                                                    | 2         |
|            |                                                  |                                         |                                                                | – Hauptelektronik defekt.                                                                                                    | - Hauptelektronik auswechseln.                                                                                                    |           |
| 729 (A729) | Alarm<br>B                                       | Ausfall (F)                             | B>RAM-Fehler                                                   | <ul> <li>Störung auf der Hauptelektro-<br/>nik.</li> </ul>                                                                                                    | <ul> <li>Gerät kurz von der Spannungs-<br/>versorgung trennen.</li> </ul>                                                                                                    | 3         |
|            |                                                  |                                         |                                                                | – Hauptelektronik defekt.                                                                                                    | - Hauptelektronik auswechseln.                                                                                                    |           |
| 730 (E730) | Error<br>C<br>Werk-<br>einstellung:<br>Warnung C | Außerhalb<br>der Spezifi-<br>kation (S) | C>Pmin PROZESS<br>unterschritten                               | <ul> <li>Druckmesswert hat den für<br/>Parameter Pmin PROZESS vor-<br/>gegebenen Wert unterschritten.</li> </ul>                                                                          | <ul> <li>Anlage/Druckmesswert über-<br/>prüfen.</li> <li>Wert für Pmin PROZESS ggf.<br/>ändern. (→ Siehe auch<br/>Betriebsanleitung BA00274P,<br/>Parameterbeschreibung Pmin<br/>PROZESS)</li> </ul>     | 46        |
|            |                                                  |                                         |                                                                | <ul> <li>Wackelkontakt am Sensorkabel</li> </ul>                                                                                                    | <ul> <li>Kurze Zeit warten und für eine<br/>stabile Verbindung sorgen bzw.<br/>Wackelkontakt vermeiden.</li> </ul>                                                                                       |           |
| 731 (E731) | Error<br>C<br>Werk-<br>einstellung:<br>Warnung C | Außerhalb<br>der Spezifi-<br>kation (S) | C>Pmax PROZESS<br>überschritten                                | <ul> <li>Druckmesswert hat den für<br/>Parameter Pmax PROZESS vor-<br/>gegebenen Wert überschritten.</li> </ul>                                                                           | <ul> <li>Anlage/Druckmesswert über-<br/>prüfen.</li> <li>Wert für Pmax PROZESS ggf.<br/>ändern. (→ Siehe auch<br/>Betriebsanleitung BA00274P,<br/>Parameterbeschreibung Pmax<br/>PROZESS)</li> </ul>     | 45        |

| Code       | Meldungstyp/<br>NA 64                            | Entspricht<br>NE 107                    | Meldung/Beschrei-<br>bung                                              | Ursache                                                                                                    | Maßnahme                                                                                                    | Priorität |
|------------|--------------------------------------------------|-----------------------------------------|------------------------------------------------------------------------|----------------------------------------------------------------------------------------------------|----------------------------------------------------------------------------------------------------|-----------|
| 732 (E732) | Error<br>C<br>Werk-<br>einstellung:<br>Warnung C | Außerhalb<br>der Spezifi-<br>kation (S) | C>Tmin PROZESS<br>unterschritten                                       | <ul> <li>Temperaturmesswert hat den<br/>für den Parameter Tmin PRO-<br/>ZESS vorgegebenen Wert unter-<br/>schritten.</li> </ul>                                                                                                    | <ul> <li>Anlage/Temperaturmesswert<br/>überprüfen.</li> <li>Wert für Tmin PROZESS ggf.<br/>ändern. (→ Siehe auch<br/>Betriebsanleitung BA00274P,<br/>Parameterbeschreibung Tmin<br/>PROZESS)</li> </ul> | 48        |
|            |                                                  |                                         |                                                                        | – Wackelkontakt am Sensorkabel                                                                                                    | <ul> <li>Kurze Zeit warten und für eine<br/>stabile Verbindung sorgen bzw.<br/>Wackelkontakt vermeiden.</li> </ul>                                                                                      |           |
| 733 (E733) | Error<br>C<br>Werk-<br>einstellung:<br>Warnung C | Außerhalb<br>der Spezifi-<br>kation (S) | C>Tmax PROZESS<br>überschritten                                        | <ul> <li>Temperaturmesswert hat den<br/>für den Parameter Tmax PRO-<br/>ZESS vorgegebenen Wert über-<br/>schritten.</li> </ul>                                                                                                    | <ul> <li>Anlage/Temperaturmesswert<br/>überprüfen.</li> <li>Wert für Tmax PROZESS ggf.<br/>ändern. (→ Siehe auch<br/>Betriebsanleitung BA00274P,<br/>Parameterbeschreibung Tmax<br/>PROZESS)</li> </ul> | 47        |
| 736 (A736) | Alarm<br>B                                       | Ausfall (F)                             | B>RAM-Fehler                                                           | <ul> <li>Störung auf der Hauptelektro-<br/>nik.</li> </ul>                                                                                                    | <ul> <li>Gerät kurz von der Spannungs-<br/>versorgung trennen.</li> </ul>                                                                                                    | 4         |
|            |                                                  |                                         |                                                                        | – Hauptelektronik defekt.                                                                                                    | – Hauptelektronik auswechseln.                                                                                                    |           |
| 737 (A737) | Alarm<br>B                                       | Ausfall (F)                             | B>Messumfor-<br>mungsfehler                                            | <ul> <li>Störung auf der Hauptelektro-<br/>nik.</li> </ul>                                                                                                    | <ul> <li>Gerät kurz von der Spannungs-<br/>versorgung trennen.</li> </ul>                                                                                                    | 20        |
|            |                                                  |                                         |                                                                        | <ul> <li>Hauptelektronik defekt.</li> </ul>                                                                                                    | - Hauptelektronik auswechseln.                                                                                                    |           |
| 738 (A738) | Alarm<br>B                                       | Ausfall (F)                             | B>Messumfor-<br>mungsfehler                                            | <ul> <li>Störung auf der Hauptelektro-<br/>nik.</li> </ul>                                                                                                    | <ul> <li>Gerät kurz von der Spannungs-<br/>versorgung trennen.</li> </ul>                                                                                                    | 19        |
|            |                                                  |                                         |                                                                        | – Hauptelektronik defekt.                                                                                                    | – Hauptelektronik auswechseln.                                                                                                    |           |
| 739 (A739) | Alarm<br>B                                       | Ausfall (F)                             | B>Messumfor-<br>mungsfehler                                            | <ul> <li>Störung auf der Hauptelektro-<br/>nik.</li> </ul>                                                                                                    | <ul> <li>Gerät kurz von der Spannungs-<br/>versorgung trennen.</li> </ul>                                                                                                    | 23        |
|            |                                                  |                                         |                                                                        | – Hauptelektronik defekt.                                                                                                    | – Hauptelektronik auswechseln.                                                                                                    |           |
| 740 (E740) | Error<br>C<br>Werk-<br>einstellung:<br>Warnung C | Wartungs-<br>bedarf (M)                 | C>Berechnungs-<br>Überlauf, Fehlkonfi-<br>guration, Hardware<br>defekt | <ul> <li>Betriebsart Füllstand: Der<br/>gemessene Druck hat den Wert<br/>für den HYDR. DRUCK MIN.<br/>unterschritten oder für HYDR.<br/>DRUCK MAX. überschritten.</li> </ul>                                                       | <ul> <li>Parametrierung prüfen und ggf.<br/>Gerät neu abgleichen.</li> <li>Gerät mit einem geeigneten<br/>Messbereich wählen.</li> </ul>                                                                | 27        |
|            |                                                  |                                         |                                                                        | <ul> <li>Betriebsart Füllstand: Die<br/>gemessene Füllhöhe hat den<br/>Wert für FÜLLHÖHE MIN.<br/>unterschritten oder für FÜLL-<br/>HÖHE MAX. überschritten.</li> </ul>                                                            | <ul> <li>Parametrierung pr üfen und ggf.<br/>Ger ät neu abgleichen. (→ Siehe<br/>auch Betriebsanleitung<br/>BA00274P, Parameterbe-<br/>schreibung F ÜLLH ÖHE MIN.)</li> </ul>                           |           |
|            |                                                  |                                         |                                                                        | <ul> <li>Betriebsart Durchfluss: Der<br/>gemessene Druck hat den Wert<br/>für MAX. DRUCK FLUSS über-<br/>schritten.</li> </ul>                                                                                                    | <ul> <li>Parametrierung prüfen und ggf.<br/>Gerät neu abgleichen.</li> <li>Gerät mit einem geeigneten<br/>Messbereich wählen.</li> </ul>                                                                |           |
| 741 (A741) | Alarm<br>B                                       | Funktions-<br>kontrolle<br>(C)          | B>TANKHÖHE<br>außerhalb Editier-<br>grenzen                            | – FÜLLHÖHE MIN. oder FÜLL-<br>HÖHE MAX. wurden geändert.                                                                                                    | <ul> <li>Reset (Code 2710) durchfüh-<br/>ren und Gerät neu abgleichen.</li> </ul>                                                                                                    | 44        |
| 742 (A742) | Alarm<br>B                                       | Ausfall (F)                             | B>Initialisierungs-<br>fehler des Sensors                              | <ul> <li>Elektromagnetische Einwirkun-<br/>gen sind größer als Angaben in<br/>den technischen Daten.</li> <li>(→          <sup>1</sup> 57, Kap. 10) Normaler-<br/>weise steht diese Meldung nur<br/>kurzzeitig an.     </li> </ul> | <ul> <li>Einige Minuten warten.</li> <li>Reset (Code 7864) durchführen und Gerät neu abgleichen.</li> </ul>                                                                                             | 18        |
|            |                                                  |                                         |                                                                        | <ul> <li>Kabelverbindung Sensor –</li> <li>Haupt-elektronik unterbrochen.</li> </ul>                                                                                                    | <ul> <li>Kabelverbindung überprüfen<br/>und ggf. reparieren.</li> </ul>                                                                                                    |           |
|            |                                                  |                                         |                                                                        | – Sensor defekt.                                                                                                    | <ul> <li>Sensor auswechseln.</li> </ul>                                                                                                    |           |

| Code          | Meldungstyp/<br>NA 64 | Entspricht<br>NE 107           | Meldung/Beschrei-<br>bung                               | Ursache                                                                                                    | Maßnahme                                                                                                    | Priorität |
|---------------|-----------------------|--------------------------------|---------------------------------------------------------|----------------------------------------------------------------------------------------------------|----------------------------------------------------------------------------------------------------|-----------|
| 743 (A743)    | Alarm<br>B            | Ausfall (F)                    | B>Fehler bei der Ini-<br>tialisierung                   | <ul> <li>Elektromagnetische Einwirkun-<br/>gen sind größer als Angaben in<br/>den technischen Daten.</li> <li>(→          <sup>1</sup> 57, Kap. 10) Normaler-<br/>weise steht diese Meldung nur<br/>kurzzeitig an.     </li> </ul> | <ul> <li>Einige Minuten warten.</li> <li>Gerät neu starten. Reset<br/>(Code 62) durchführen.</li> </ul>                                                                                       | 14        |
|               |                       |                                |                                                         | – Hauptelektronik defekt.                                                                                                    | – Hauptelektronik auswechseln.                                                                                                    |           |
| 744 (A744)    | Alarm<br>B            | Ausfall (F)                    | B>Hauptelektronik<br>defekt                             | <ul> <li>Elektromagnetische Einwirkun-<br/>gen sind größer als Angaben in<br/>den technischen Daten.</li> <li>(→          <sup>1</sup> 57, Kap. 10)     </li> </ul>                                                                | <ul> <li>Gerät neu starten. Reset</li> <li>(Code 62) durchführen.</li> <li>Elektromagnetische Einwirkungen abblocken oder Störquelle beseitigen.</li> </ul>                                   | 11        |
|               |                       |                                |                                                         | – Hauptelektronik defekt.                                                                                                    | – Hauptelektronik auswechseln.                                                                                                    |           |
| 745<br>(W745) | Warnung<br>C          | Wartungs-<br>bedarf (M)        | C>Sensorinforma-<br>tion unbekannt                      | <ul> <li>Sensor passt nicht zum Gerät<br/>(elektronisches Sensor-Typen-<br/>schild). Gerät misst weiter.</li> </ul>                                                                                                    | <ul> <li>Sensor gegen geeigneten Sen-<br/>sor auswechseln.</li> </ul>                                                                                                    | 56        |
| 746<br>(W746) | Warnung<br>C          | Funktions-<br>kontrolle<br>(C) | C>Neuinitialisie-<br>rung des Sensors                   | <ul> <li>Elektromagnetische Einwirkun-<br/>gen sind größer als Angaben in<br/>den technischen Daten.</li> <li>(→ ≧ 57, Kap. 10) Normaler-<br/>weise steht diese Meldung nur<br/>kurzzeitig an.</li> </ul>                          | <ul> <li>Einige Minuten warten.</li> <li>Gerät neu starten.</li> <li>Reset (Code 7864) durchführen.</li> <li>Elektromagnetische Einwirkungen abblocken oder Störquelle beseitigen.</li> </ul> | 26        |
|               |                       |                                |                                                         | - Über- oder Unterdruck steht an.                                                                                                    | - Druck verringern oder erhöhen.                                                                                                    |           |
| 747 (A747)    | Alarm<br>B            | Ausfall (F)                    | B>Sensor-Software<br>und Elektronik nicht<br>kompatibel | <ul> <li>Sensor passt nicht zum Gerät<br/>(elektronisches Sensor-Typen-<br/>schild).</li> </ul>                                                                                                    | <ul> <li>Sensor gegen geeigneten Sen-<br/>sor auswechseln.</li> </ul>                                                                                                    | 16        |
| 748 (A748)    | Alarm<br>B            | Ausfall (F)                    | B>Speicherfehler im<br>Signalprozessor                  | <ul> <li>Elektromagnetische Einwirkun-<br/>gen sind größer als Angaben in<br/>den technischen Daten.</li> <li>(→ ≧ 57, Kap. 10)</li> </ul>                                                                                         | <ul> <li>Elektromagnetische Einwirkun-<br/>gen abblocken oder Störquelle<br/>beseitigen.</li> </ul>                                                                                           | 15        |
|               |                       |                                |                                                         | <ul> <li>Hauptelektronik defekt.</li> </ul>                                                                                                    | <ul> <li>Hauptelektronik auswechseln.</li> </ul>                                                                                                    |           |

### 9.1.1 Fehlermeldungen Vor-Ort-Anzeige

Stellt das Gerät während der Initialisierung ein Defekt der Vor-Ort-Anzeige fest, können folgende Fehlermeldungen angezeigt werden:

| Meldung                                | Maßnahme                                                                             |
|----------------------------------------|--------------------------------------------------------------------------------------|
| Initialization, VU Electr. Defect A110 | Vor-Ort-Anzeige austauschen.                                                         |
| Initialization, VU Electr. Defect A114 |                                                                                      |
| Initialization, VU Electr. Defect A281 |                                                                                      |
| Initialization, VU Checksum Err. A110  |                                                                                      |
| Initialization, VU Checksum Err. A112  |                                                                                      |
| Initialization, VU Checksum Err. A171  |                                                                                      |
| Initialization                         | Versorgungsspannung zu gering.<br>Versorgungsspannung auf korrekten Wert einstellen. |

### 9.2 Verhalten der Ausgänge bei Störung

Das Gerät unterscheidet zwischen den Meldungstypen: "Alarm", "Warnung" und "Error" (Fehler).

 $\rightarrow$  Siehe folgende Tabelle und  $\rightarrow$   $\stackrel{\frown}{=}$  45, Kap. 9.1.

| Ausgang                                      | A (Alarm)                                                                                                    | W (Warnung)                                                                                                    | E (Error: Alarm/Warnung)                                                                                                    |
|----------------------------------------------|----------------------------------------------------------------------------------------------------|----------------------------------------------------------------------------------------------------|----------------------------------------------------------------------------------------------------|
| Stromausgang                                 | <ul> <li>Gerät misst nicht weiter.</li> <li>Der Stromausgang nimmt den über<br/>die Parameter STROM BEI ALARM<sup>1)</sup>,<br/>MAX. ALARMSTROM<sup>1</sup> und AL.<br/>STROM VERH.<sup>1</sup> vorgegebenen Wert<br/>an.</li> <li>→ Siehe auch folgendes Kapitel,<br/>"Stromausgang für den Alarmfall ein-<br/>stellen".</li> </ul> | Gerät misst weiter.                                                                                                    | Für diesen Meldungstyp können Sie ein-<br>geben, ob das Gerät wie bei einem<br>"Alarm" oder einer "Warnung" reagieren<br>soll. Siehe entsprechende Spalte "Alarm"<br>oder "Warnung".<br>(→ Siehe auch Betriebsanleitung<br>BA00274P, Parameterbeschreibung<br>AUSWAHL ALARME) |
| Bargraph<br>(Vor-Ort-Anzeige)                | Der Bargraph nimmt den über den Para-<br>meter STROM BEI ALARM <sup>1</sup> vorgegebe-<br>nen Wert an.                                                                                                    | Der Bargraph nimmt den Wert an, der<br>dem Stromwert entspricht.                                                                        | → Siehe diese Tabelle, je nach Auswahl,<br>Spalte "Alarm" oder "Warnung" .                                                                                                    |
| Vor-Ort-Anzeige                              | <ul> <li>Messwert- und Meldungsanzeige<br/>werden abwechselnd angezeigt</li> <li>Messwertanzeige:<br/>- Messwertanzeige:<br/>- Symbol wird<br/>permanent angezeigt.     </li> </ul>                                                                                                    | <ul> <li>Messwert- und Meldungsanzeige<br/>werden abwechselnd angezeigt</li> <li>Messwertanzeige: 4 -Symbol blinkt.</li> </ul>          | <ul> <li>Messwert- und Meldungsanzeige<br/>werden abwechselnd angezeigt</li> <li>Messwertanzeige: siehe entspre-<br/>chende Spalte "Alarm" oder "Warnung"</li> </ul>                                                                                                    |
|                                              | Meldungsanzeige<br>– 3-stellige Nummer wie z.B. A122 und<br>Beschreibung                                                                                                    | Meldungsanzeige:<br>– 3-stellige Nummer wie z.B. W613<br>und Beschreibung                                                               | Meldungsanzeige:<br>– 3-stellige Nummer wie z.B. E731 und<br>Beschreibung                                                                                                    |
| Fernbedienung<br>(Digitale<br>Kommunikation) | Im Alarmfall zeigt der Parameter DIAG-<br>NOSE CODE <sup>2)</sup> eine 3stellige Nummer<br>wie z.B. 122 für "Sensor Verbindungs-<br>fehler, Daten gestört" an.                                                                                                    | Im Warnungsfall zeigt der Parameter<br>DIAGNOSE CODE <sup>2</sup> eine 3stellige Num-<br>mer wie z.B. 613 für "Simulation aktiv"<br>an. | Im Fehlerfall zeigt der Parameter DIAG-<br>NOSE CODE <sup>2</sup> eine 3stellige Nummer wie<br>z.B. 731 für "Pmax PROZESS unterschrit-<br>ten" an.                                                                                                    |

1) Menüpfad: (GRUPPENAUSWAHL  $\rightarrow$ ) BEDIENMENÜ  $\rightarrow$  AUSGANG

2) Menüpfad: (GRUPPENAUSWAHL  $\rightarrow$ ) BEDIENMENÜ  $\rightarrow$  MELDUNGEN

### 9.2.1 Stromausgang für den Alarmfall einstellen

Über die Parameter STROM BEI ALARM, AL. STROM VERH. und MAX. ALARMSTROM können Sie den Stromausgang für den Alarmfall einstellen. Die Parameter werden in der Gruppe AUSGANG angezeigt (Menüpfad: (GRUPPENAUSWAHL  $\rightarrow$ ) BEDIENMENÜ  $\rightarrow$  AUSGANG).

Im Alarmfall nimmt der Strom sowie der Bargraph den mit dem Parameter STROM BEI ALARM eingegebenen Wert an.

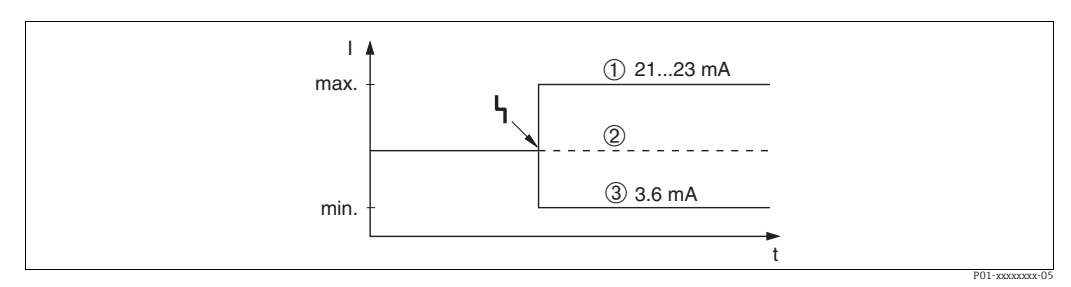

Abb. 13: Stromausgang im Alarmfall

Optionen:

- 1 Max. Alarm (110%): über den Parameter MAX. ALARMSTROM einstellbar von 21...23 mA
- 2 Messwert halten: Letzter gemessener Wert wird gehalten
- 3 Min. Alarm (-10%): 3,6 mA

Werkeinstellung:

- STROM BEI ALARM = Max. Alarm (110 %)
- MAX. ALARMSTROM = 22 mA

Mit dem Parameter AL. STROM VERH. stellen Sie den Stromausgangswert für die Fehlermeldungen E 120 "Sensor Unterdruck" und E 115 "Sensor Überdruck" ein. Folgende Optionen stehen Ihnen zur Verfügung:

 Normal/NE43: Der Stromausgang nimmt den Wert an, der über die Parameter STROM BEI ALARM und MAX. ALARMSTROM eingestellt wurde.

- Special

- Unterschreitung der unteren Sensorgrenze (E 120 "Sensor Unterdruck"): 3,6 mA
- Überschreitung der oberen Sensorgrenze (E 115 "Sensor Überdruck"): Stromausgang nimmt den über den Parameter MAX. ALARMSTROM eingestellten Wert an. Achtung:

Wenn der Fall "Spezial" verwendet wird, beschränkt sich das Verhalten auf einen Über-/ Unterdruck im Bereich LRL -10% bis LRL -30% und URL +10% bis URL +30%.

Werkeinstellung:

AL. STROM VERH. = Normal/NE43

### 9.3 Bestätigung von Meldungen

Abhängig von den Einstellungen für die Parameter ALARMHALTEZEIT und MODUS ALARMQUIT., sind folgende Maßnahmen durchzuführen, damit eine Meldung erlischt:

| Einstellungen <sup>1)</sup>                                                 | Maßnahmen                                                                                                    |
|-----------------------------------------------------------------------------|----------------------------------------------------------------------------------------------------|
| <ul> <li>ALARMHALTEZEIT = 0 s</li> <li>MODUS ALARMQUIT. = aus</li> </ul>    | – Ursache für die Meldung beheben ( $\rightarrow$ Kap. 9.1).                                                                                                    |
| <ul><li>ALARMHALTEZEIT &gt; 0 s</li><li>MODUS ALARMQUIT. = aus</li></ul>    | <ul> <li>− Ursache f ür die Meldung beheben (→ Kap. 9.1).</li> <li>− Alarmhaltezeit abwarten.</li> </ul>                                                                                                    |
| <ul><li>ALARMHALTEZEIT = 0 s</li><li>MODUS ALARMOUIT. = ein</li></ul>       | <ul> <li>− Ursache für die Meldung beheben (→ Kap. 9.1).</li> <li>− Meldung über den Parameter ALARM QUITTIEREN bestätigen.</li> </ul>                                                                                                    |
| <ul> <li>ALARMHALTEZEIT &gt; 0 s</li> <li>MODUS ALARMQUIT. = ein</li> </ul> | <ul> <li>Ursache für die Meldung beheben (→ Kap. 9.1).</li> <li>Meldung über den Parameter ALARM QUITTIEREN bestätigen.</li> <li>Alarmhaltezeit abwarten. Wenn zwischen dem Auftreten der Meldung<br/>und dem Quittieren die Alarmhaltezeit bereits verstrichen ist, erlischt<br/>die Meldung sofort nach dem Quittieren.</li> </ul> |

1) Menüpfad für ALARMHALTEZEIT und MODUS ALARMQUIT.: [GRUPPENAUSWAHL $\rightarrow$ ] BEDIENMENÜ  $\rightarrow$  DIAGNOSE  $\rightarrow$  MELDUNGEN

Zeigt die Vor-Ort-Anzeige eine Meldung an, können Sie diese mit der E-Taste ausblenden. Liegen mehrere Meldungen an, zeigt die Vor-Ort-Anzeige die Meldung mit der höchsten Priorität an (siehe auch Kap. 9.1). Nachdem Sie diese Meldung mit der E-Taste ausgeblendet haben, wird die Meldung mit der nächsthöheren Priorität angezeigt. Sie können nacheinander jede einzelne Meldung mit der E-Taste ausblenden.

Der Parameter DIAGNOSE CODE zeigt weiterhin alle anliegenden Meldungen an.

### 9.4 Reparatur

Das Endress+Hauser Reparaturkonzept sieht vor, dass die Messgeräte modular aufgebaut sind und Reparaturen auch durch den Kunden durchgeführt werden können ( $\rightarrow \textcircled{1}{2}56$ , "Ersatzteile").

- Bitte beachten Sie für zertifizierte Geräte das Kapitel "Reparatur von Ex-zertifizierten Geräten".
- Für weitere Informationen über Service und Ersatzteile wenden Sie sich bitte an den Endress+Hauser Service. Siehe www.endress.com/worldwide.

### 9.5 Reparatur von Ex-zertifizierten Geräten

#### **A** WARNUNG

#### **Einschränkung der elektrischen Sicherheit durch falsche Reparatur!** Explosionsgefahr!

Bei Reparaturen von Ex-zertifizierten Geräten ist folgendes zu beachten:

- Reparatur von Ex-zertifizierten Geräten durch den Endress+Hauser-Service oder durch sachkundiges Personal gemäß den nationalen Vorschriften.
- Die entsprechenden einschlägigen Normen, nationalen Vorschriften für explosionsgefährdete Bereiche sowie die Sicherheitshinweise und Zertifikate sind zu beachten.
- Es dürfen nur Orginal-Ersatzteile von Endress+Hauser verwendet werden.
- Beachten Sie bei der Bestellung des Ersatzteiles die Gerätebezeichnung auf dem Typenschild. Es dürfen nur Teile durch gleiche Teile ersetzt werden.
- Elektronikeinsätze oder Sensoren, die bereits in einem Standardgerät zum Einsatz gekommen sind, dürfen nicht als Ersatzteil für ein zertifiziertes Gerät verwendet werden.
- Reparaturen sind gemäß Anleitungen durchzuführen. Nach einer Reparatur muss das Gerät die vorgeschriebene Stückprüfung erfüllen.
- Ein Umbau eines zertifizierten Gerätes in eine andere zertifizierte Variante darf nur durch Endress+Hauser erfolgen.

### 9.6 Ersatzteile

- Einige austauschbare Messgerät-Komponenten sind durch ein Ersatzteiltypenschild gekennzeichnet. Dieses enthält Informationen zum Ersatzteil.
- Im W@M Device Viewer (www.endress.com/deviceviewer) werden alle Ersatzteile zum Messgerät inklusive Bestellcode aufgelistet und lassen sich bestellen. Wenn vorhanden steht auch die dazugehörige Einbauanleitung zum Download zur Verfügung.

### i

Messgerät-Seriennummer:

- Befindet sich auf dem Geräte- und Ersatzteil-Typenschild.
- Lässt sich über Parameter "SERIENNR TRANSM." im Untermenü "TRANSMITTERDATEN" auslesen.

### 9.7 Rücksendung

Im Fall einer Reparatur, Werkskalibrierung, falschen Lieferung oder Bestellung muss das Messgerät zurückgesendet werden. Als ISO-zertifiziertes Unternehmen und aufgrund gesetzlicher Bestimmungen ist Endress+Hauser verpflichtet, mit allen zurückgesendeten Produkten, die mediumsberührend sind, in einer bestimmten Art und Weise umzugehen. Um eine sichere, fachgerechte und schnelle Rücksendung Ihres Geräts sicherzustellen: Informieren Sie sich über Vorgehensweise und Rahmenbedingungen auf der Endress+Hauser Internetseite www.services.endress.com/return-material.

### 9.8 Entsorgung

Bei der Entsorgung ist auf eine stoffliche Trennung und Verwertung der Gerätekomponenten zu achten.

### 9.9 Softwarehistorie

| Datum   | Softwareversion | Software-Änderungen                                                                                                    |
|---------|-----------------|----------------------------------------------------------------------------------------------------|
| 06.2006 | 02.10.zz        | Original-Software.                                                                                                    |
|         |                 | Bedienbar über:<br>– ToF Tool Field Tool Package ab Version 4.0<br>– FieldCare Version 2.02.00<br>– HART Communicator DXR375/475 mit Device Rev.: 21, DD Rev.: 1 |
| 01.2013 | 02.11.zz        | Menüsprache "Russisch" standardmäßig enthalten,<br>Menüsprache "Nederlands" nicht mehr unterstützt.                                                              |
| 06.2014 | 02.20.zz        | Die HART7-Protokollversion wurde implementiert.                                                                                                    |
| 10.2017 | 02.30.zz        | Verbesserung der Sicherheitsbestätigung und Menüs in FieldCare und HART Handbediengerät.                                                                         |

### 10 Technische Daten

Für die technischen Daten sehen Sie bitte die Technische Information Deltapilot S TI00416P.

### Index

### Numerics

| 420 mA-Testsignal             | 19                               |
|-------------------------------|----------------------------------|
| A<br>Abschirmung              | 20<br>45<br>22<br>. 6            |
| B<br>Bedienelemente, Funktion | 24<br>23<br>.6<br>36<br>.6<br>20 |
| C                             | 20                               |

| Commubox FXA195 anschließen | 20 |
|-----------------------------|----|
| Commubox FXA291 anschließen | 21 |

### D

| Druckmessung                    | 43 |
|---------------------------------|----|
| Druckmessung, Quick Setup-Menü  | 43 |
| Druckmessung, Vor-Ort-Bedienung | 27 |

### Ε

| Einbauhinweise         | 10 |
|------------------------|----|
| Elektrischer Anschluss | 17 |
| Entriegeln             | 33 |
| Ersatzteile            | 56 |

| FFehlermeldungen45FieldCare33Füllstandmessung39Füllstandmessung Quick Setup-Menü41Füllstandmessung, Vor-Ort-Bedienung25 |
|----------------------------------------------------------------------------------------------------|
| <b>G</b><br>Gehäuse drehen                                                                                              |
| H HistoROM/M-DAT                                                                                                    |
| <b>K</b><br>Kabelspezifikation                                                                                          |
| L<br>Lageabgleich                                                                                                    |
| <b>M</b><br>Menüaufbau 28                                                                                               |
| <b>P</b><br>Potentialausgleich                                                                                          |

| 1 | Produktsicherheit                                                                                  |
|---|----------------------------------------------------------------------------------------------------|
|   | <b>Q</b><br>Quick Setup-Menü Druck                                                                 |
|   | RReparatur56Reparatur von Ex-zertifizierten Geräten56Reset34Rohrmontage13Rücksendung von Geräten56 |
|   | <b>S</b><br>Separatgehäuse, zusammenbauen und montieren 14<br>Service-Interface FXA291             |
|   | <b>T</b><br>Tasten, Funktion, mit Vor-Ort-Anzeige                                                  |
|   | <b>U</b><br>Überspannungsschutz21                                                                  |
|   | <b>V</b><br>Verriegeln                                                                             |
|   | W<br>Wandmontage                                                                                   |
|   | <b>Z</b><br>Zulassungsrelevanter Bereich                                                           |
|   |                                                                                                    |
|   |                                                                                                    |

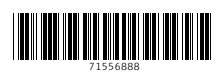

www.addresses.endress.com

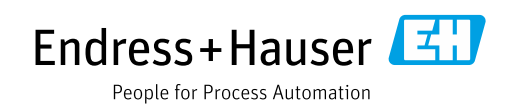